# TDM Upgrade Guide

Manjunath Narayan Client Service Consultant CT Adoption Services

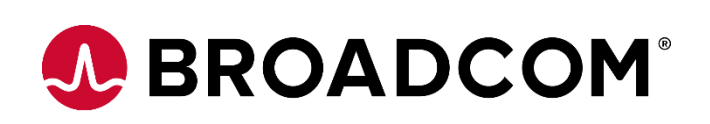

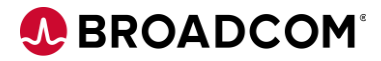

# **Table of Contents**

| Purpose                                | 3  |
|----------------------------------------|----|
| Introductions                          | 3  |
| Upgrade Pre-Requisites                 | 3  |
| Upgrade Path for 4.9                   | 3  |
| Download Media                         | 4  |
| Backup                                 | 5  |
| Repository Backup                      | 5  |
| Upgrade Process                        | 6  |
| Upgrade TDM Portal                     | 6  |
| TDM Portal Upgrade on Windows          | 6  |
| TDM Portal Upgrade on Docker           | 11 |
| Download the TDM Docker Images         | 11 |
| Import new Docker images:              | 12 |
| Backup the Docker containers           | 14 |
| Upgrading the DataMaker and Components | 21 |
| Post Upgrade Process                   | 40 |
| Upgrade Validation                     | 40 |
| Reference Documents:                   | 41 |

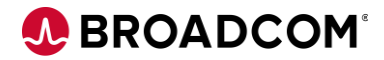

# Purpose

The purpose of this document is to provide steps to upgrade TDM environment from older version to TDM 4.8 and above.

# Introductions

TDM Upgrade procedure has changed from upgrading the repository from Datamaker to TDM Portal.

# Upgrade Pre-Requisites

# Upgrade Path for 4.9

| Versions | Suggested Path                 |
|----------|--------------------------------|
| 4.0      | 4.0 -> 4.2->4.4->4.6->4.7->4.9 |
| 4.1      | 4.1 -> 4.3->4.6->4.7->4.9      |
| 4.2      | 4.2 -> 4.4->4.6->4.7->4.9      |
| 4.3      | 4.3 -> 4.5 -> 4.7->4.9         |
| 4.4      | 4.4 -> 4.6-> 4.7->4.9          |
| 4.5      | 4.5->4.7->4.9                  |
| 4.6      | 4.6->4.7->4.9                  |
| 4.7      | 4.7 -> 4.9                     |
| 4.8      | 4.8 -> 4.9                     |

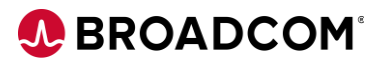

# **Download Media**

You can download the media from Broadcom Support

| SEARCH : test data manager                                                        |         |             |        |            |            |           |
|-----------------------------------------------------------------------------------|---------|-------------|--------|------------|------------|-----------|
| PRODUCTS                                                                          | RELEASE | SERVICEPACK | DOCKER | CART       | DOWNLOAD   | FTP       |
| CA Test Data Manager Data Source Type Seeding MULTI-<br>PLATFORM                  | 4.6     | 0000        |        | <u>\</u> + | $\bigcirc$ | фА<br>FTP |
| CA Test Data Manager for Data Generation and Test Matching Seeding MULTI-PLATFORM | 4.8     | 0000        |        | Ţ÷         | $\bigcirc$ | фА<br>FTP |
| CA Test Data Manager for Masking and Subsetting Seeding MULTI-PLATFORM            | 4.8     | 0000        |        | Ţ÷         | $\bigcirc$ | AA<br>FTP |
| CA Test Data Manager for Data Generation and Test Matching<br>MSP MULTI-PLATFORM  | 4.8     | 0000        |        | Ţ÷         | $\bigcirc$ | фА<br>FTP |
| CA Test Data Manager for Test Data on Demand MSP MULTI-<br>PLATFORM               | 4.8     | 0000        |        | Ţ÷         | $\bigcirc$ | AL<br>FTP |

Download the required files as per your environment requirement.

**CA Test Data Manager Full Package** – For both DataMaker and TDM portal upgrade on Windows. **CA Test Data Manager Portal for Docker –** TDM portal on docker

| CA Test Data Manager for Data Generation and<br>Test Matching MSP |             |                                                                                                    |                         |        | 4.8                     | > Se       | ervice Pack<br>000 ▼ |
|-------------------------------------------------------------------|-------------|----------------------------------------------------------------------------------------------------|-------------------------|--------|-------------------------|------------|----------------------|
| SEARC                                                             | :Н:         |                                                                                                    |                         |        | 4.8<br>AC<br>4.7<br>4.6 | Do<br>Pa   | wnload<br>ackage     |
| RELEASE                                                           | SERVICEPACK | COMPONENT                                                                                                    | DATE                    | DOCKER | CART 4.5                | AD         | FTP                  |
| 4.8.1                                                             | 0000        | CA Test Data Manager Repository Kit 4.8.1<br>GEN000000000662.ZIP<br>For Docker Upgrade                              | Jul 25 2019<br>11:18AM  |        | <u>+</u>                | ¢          | ۲۳<br>FTP            |
| 4.8.1                                                             | 0000        | CA Test Data Manager Portal for Docker 4.8.<br>GEN0000000000301.zip                                                 | i Jul 24 2019<br>8:35AM |        | Ţ <del>+</del>          | $\bigcirc$ | FTP<br>FTP           |
| 4.8.1                                                             | 0000        | CA Test Data Manager Portal for Docker<br>(image kit) 4.8.1<br>GEN0000000000302.zip                                 | Jul 24 2019<br>8:37AM   |        | <u>+</u>                | ¢          | АА<br>FTP            |
| 4.8.1                                                             | 0000        | CA Test Data Manager Portal for Docker<br>(image bundle) 4.8.1<br>GEN00000000033.zip<br>Potel and Datamaber Ungrade | Jul 24 2019<br>8:28AM   |        | <u>]</u> +              | ¢          | AN<br>FTP            |
| 4.8.1                                                             | 0000        | CA Test Data Manager Full Package 4.8.1<br>GEN000000000262.ZIP                                                      | Jul 24 2019<br>8:32AM   |        | <u>\</u> +              | $\bigcirc$ | AA<br>FTP            |

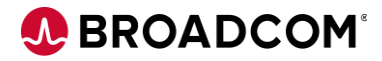

### Backup

# **Repository Backup**

We recommend that you backup your **gtrep repository** before you upgrade the CA TDM software. This process varies depending on your database. Check with your Database Administrator for more information on how to proceed.

#### **TDM Portal**

**NOTE:** Stop the **TDM Portal** and **OrientDB services** before performing the below steps.

| Folders                    | Note                            | Comments    |
|----------------------------|---------------------------------|-------------|
| C:\Program Files\CA\CA     | Copy the Entire folder and      | Recommended |
| Test Data Manager Portal   | Store it in the Backup Folder   |             |
| C:\Program Data\CA\CA Test | Copy the Entire folder and      | Recommended |
| Data Manager Portal        | Store it in the Backup Folder   |             |
| C:/ProgramData/CA/CA Test  | Copy the <b>orientdb</b> folder | Mandatory   |
| Data Manager               | and store it in Backup Folder   |             |
| Portal/orientdb/databases/ |                                 |             |
| C:/ProgramData/CA/CA Test  | Copy the Entire folder and      | Recommended |
| Data Manager Portal/       | Store it in the Backup Folder   |             |
| C:/ProgramData/CA/CA Test  | Delete all the files from the   | Mandatory   |
| Data Manager Portal/logs   | logs folder                     |             |

#### DataMaker

NOTE: Stop the CA TDoD Service and CA Remote Publish services before performing the below steps.

| Folders                            | Note                          | Comments    |
|------------------------------------|-------------------------------|-------------|
| C:\Grid-Tools\                     | Copy the Entire folder and    | Recommended |
|                                    | Store it in the Backup Folder |             |
| C:\Program Files (x86)\Grid-Tools\ | Copy the Entire folder and    | Recommended |
|                                    | Store it in the Backup Folder |             |

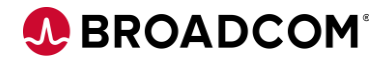

# Upgrade Process

### **Upgrade TDM Portal**

### **TDM Portal Upgrade on Windows**

Step by Step process guides you the upgrade process.

• Stop the **TDM Portal** and **OrientDB services** before performing the below steps.

| CA IDOD Service                | CA TUOU Se          | Automatic    | Local Syste   |
|--------------------------------|---------------------|--------------|---------------|
| CA Test Data Manager Portal    | Manages an          | Automatic    | Local Syste   |
| 🖓 Certificate Propagation      | Copies user Running | Manual       | Local Syste   |
| 🎎 CNG Key Isolation            | The CNG ke Running  | Manual (Trig | Local Syste   |
| Si OrientDB                    | OrientDB            | Automatic    | Local Syste   |
| 🗥 Derfermanes Counter DIT Hest | Eachles see         | Manual       | Least Convine |

# • Right click on the installation file and choose **Run as Administrator**

| Name                   |   |                   | Date modified | Туре        | Size         |
|------------------------|---|-------------------|---------------|-------------|--------------|
| 🔁 setup_CA Test Data î |   | Open              |               | Application | 676,163 KB   |
| Setup_GTServer_4.9.    | • | Run as administra | tor           | Application | 1,024,041 KB |
| ľ                      |   | Troubleshoot com  | patibility    |             |              |

#### Choose Next

| 岁 CA T | est Data Manager Portal Setup                                                                                                    | ×       |
|--------|----------------------------------------------------------------------------------------------------|---------|
|        | Welcome to the CA Test Data<br>Manager Portal Setup Wizard                                                                                   |         |
|        | The Setup Wizard will install CA Test Data Manager Portal<br>your computer. Click "Next" to continue or "Cancel" to exi<br>the Setup Wizard. | on<br>t |
|        | < Back Next > Cancel                                                                                                    |         |

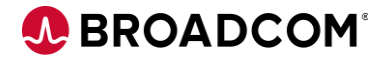

• Accept the License Agreement and select Next

| CA 😽                                                       | Test Data Manager Portal Setup                                                                                      | ×   |
|------------------------------------------------------------|----------------------------------------------------------------------------------------------------|-----|
| End User License Agree                                     | ment                                                                                                    |     |
| Please read the following                                  | license agreement carefully                                                                                         | 2   |
| CA End User Lice<br>the CA software<br>well as the asso    | ense Agreement (the "Agreement") for<br>product that is being installed as<br>ociated documentation and any SDK, as | ^   |
| defined below, i<br>Product").                             | included within the product ("the                                                                                   |     |
| Carefully read to<br>regarding your to<br>and using the Pr | the following terms and conditions<br>use of the Product before installing<br>reduct. Throughout this Agreement.    |     |
| you will be refe                                           | erred to as "You" or "Licensee."                                                                                    | ~   |
| <ul> <li>I accept the terms in t</li> </ul>                | the License Agreement                                                                                               | *   |
| O I do not accept the te                                   | rms in the License Agreement                                                                                        |     |
| dvanced Installer                                          |                                                                                                    |     |
|                                                            | < Back Next > Can                                                                                                   | cel |

• Note the upgrade version FROM and TO, Select **Next** to proceed with the upgrade.

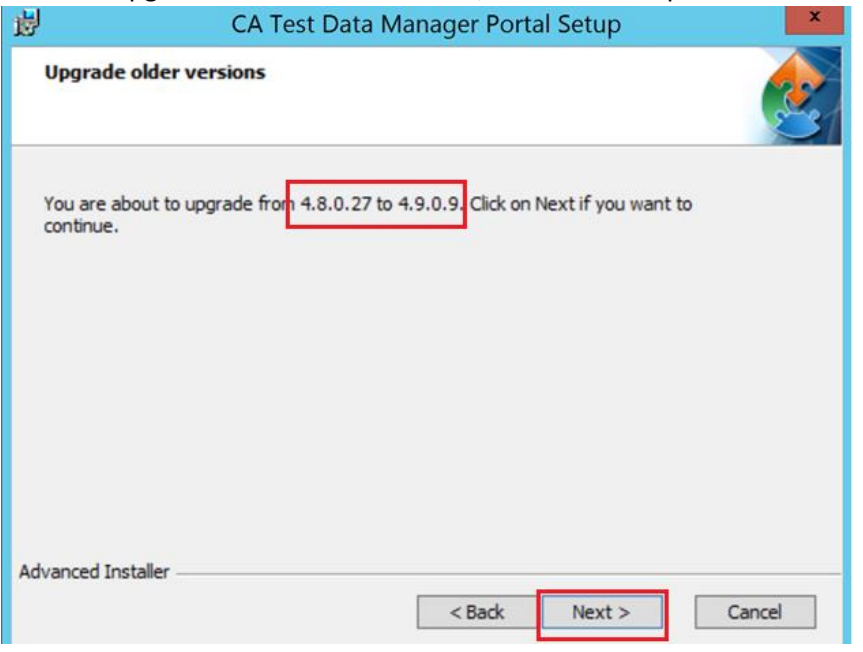

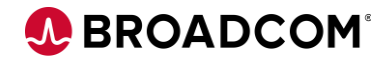

• Select **Upgrade** to proceed with the upgrade.

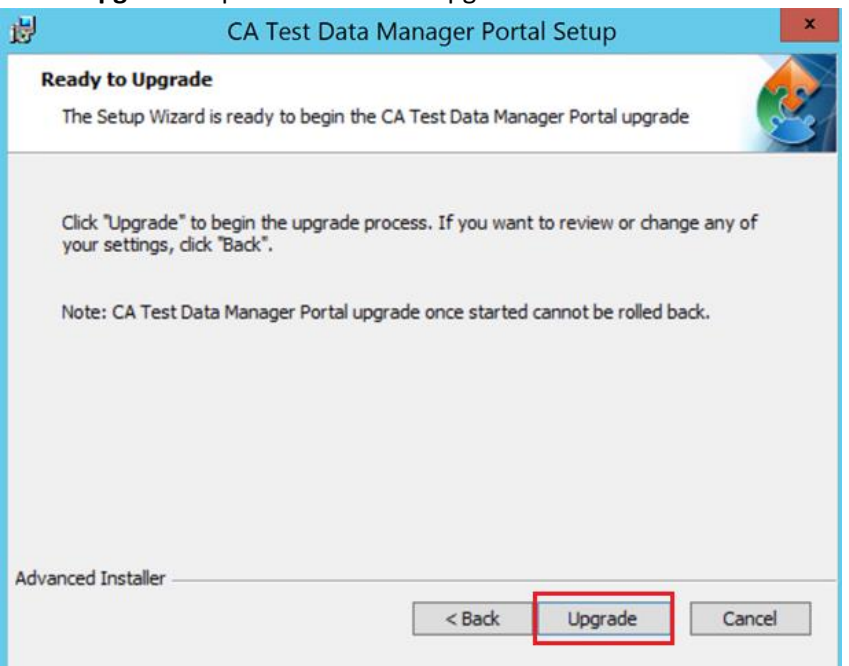

• Select "Start CA Test Data Manager Portal" Service to start the Service automatically and "Finish" to complete the TDM Upgrade.

| CA CA | Test Data Manager Portal Setup                             | × |
|-------|------------------------------------------------------------|---|
|       | Completing the CA Test Data<br>Manager Portal Setup Wizard |   |
|       | Click the "Finish" button to exit the Setup Wizard.        |   |
|       | ✓ Start "CA Test Data Manager Portal" service              |   |
|       | < Back Finish Cancel                                       |   |

• Check the **TDM Portal** and **OrientDB services**, It should be started and running.

| 1444 - 1 1 1                  |             |         |              |               |
|-------------------------------|-------------|---------|--------------|---------------|
| 🔍 CA Test Data Manager Portal | Manages an  | Running | Automatic    | Local Syste   |
| Gertificate Propagation       | Copies user | Running | Manual       | Local Syste   |
| CNG Kev Isolation             | The CNG ke  | Runnina | Manual (Trig | Local Syste   |
| 😘 Optimize drives             | Helps the c |         | Manual       | Local Syste   |
| 🖓 OrientDB                    | OrientDB    | Running | Automatic    | Local Syste   |
| Seformance Counter DLL Host   | Enables rem |         | Manual       | Local Service |

• Optionally clear Browsing Data for the Chrome or Internet Explorer Browser.

|             | Clea     | ar browsing data                                              |                           |                        |               |
|-------------|----------|---------------------------------------------------------------|---------------------------|------------------------|---------------|
|             |          | Basic                                                         |                           | Advanced               |               |
|             | Time     | e range All time                                              | •                         |                        |               |
|             | <b>~</b> | Browsing history<br>Clears history and autoco                 | ompletions in the address | bar.                   |               |
|             | <b>~</b> | Cookies and other site da<br>Signs you out of most sit        | ata<br>es.                |                        |               |
| C. Performa | ✓        | Cached images and files<br>Frees up less than 1 MB.<br>visit. | Some sites may load mor   | re slowly on your next | Local Service |
|             |          |                                                               |                           |                        |               |
|             |          |                                                               |                           | Cancel Clear data      |               |

### • Check the TDM Portal logs

| Name                                | <ul> <li>Date modified</li> </ul> | Туре          | Size     |
|-------------------------------------|-----------------------------------|---------------|----------|
| TDMModelService.log                 | 2/3/2020 8:12 AM                  | Text Document | 190 KB   |
| TdmWeb.log                          | 2/3/2020 8:12 AM                  | Text Document | 48 KB    |
| TDMvDataService.log                 | 2/3/2020 8:11 AM                  | Text Document | 20 KE    |
| TDMService.log                      | 2/3/2020 8:11 AM                  | Text Document | 43 KE    |
| DMPublish.log                       | 2/3/2020 8:11 AM                  | Text Document | 21 KB    |
| DMProjectService.log                | 2/3/2020 8:11 AM                  | Text Document | 23 KE    |
| TDMOrchestration.log                | 2/3/2020 8:10 AM                  | Text Document | 18 KE    |
| TDMMaskingService.lvntest004655.log | 2/3/2020 8:10 AM                  | Text Document | 29 KB    |
| TDMJobEngine.log                    | 2/3/2020 8:11 AM                  | Text Document | 37 KB    |
| TDMLegacyExecuterService.log        | 2/3/2020 8:10 AM                  | Text Document | 18 KE    |
| TDMGeneratorService.log             | 2/3/2020 8:09 AM                  | Text Document | 47 KE    |
| DMFindReserve.log                   | 2/3/2020 8:09 AM                  | Text Document | 22 KB    |
| TDMEventService.log                 | 2/3/2020 8:09 AM                  | Text Document | 27 KE    |
| TDMDataReservation.log              | 2/3/2020 8:09 AM                  | Text Document | 31 KB    |
| TDMConnectionProfileManager.log     | 2/3/2020 8:09 AM                  | Text Document | 23 KE    |
| TDMDataFlowService.log              | 2/3/2020 8:09 AM                  | Text Document | 19 KE    |
| TDMSchemaManagementStartup.log      | 2/3/2020 8:08 AM                  | Text Document | 7 KE     |
| startup.log.lck                     | 2/3/2020 8:08 AM                  | LCK File      | 0 KE     |
| C status los                        | 2/3/2020 8-06 AM                  | Text Document | 1.023 KB |

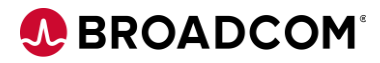

• After all the logs are created, TDM portal should be UP and Running

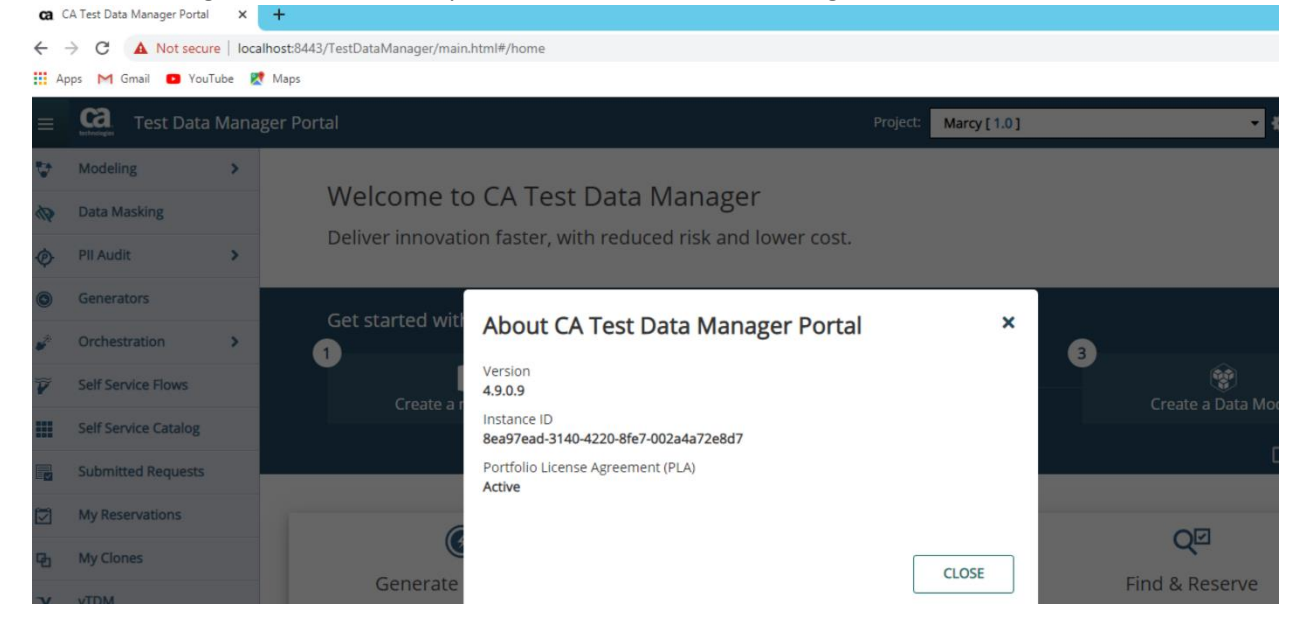

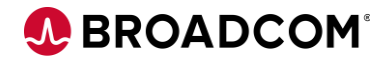

#### **TDM Portal Upgrade on Docker**

Note: Used the Oracle Docker container, if you are using Oracle server, you can skip the Oracle steps.

### **Download the TDM Docker Images**

Using the "CA Test Data Manager Portal for Docker 4.9" from CA downloads

Extract the file using below command

tar -xvf TDM\_Portal\_docker-4.9.0.12.tgz

| <pre>[root@lvnga006717 TDM4.9]# tar -xvf TDM_Portal_docker-4.9.0.12.tgz</pre> |
|-------------------------------------------------------------------------------|
| ./                                                                            |
| ./TDM_images/                                                                 |
| ./TDM_images/orientdb/                                                        |
| ./TDM_images/orientdb/orientdb-2.2.33.tgz                                     |
| ./TDM_images/tdmweb/                                                          |
| ./TDM_images/tdmweb/tdmweb-4.9.0.12.tgz                                       |
| ./TDM_images/action-service/                                                  |
| ./TDM_images/action-service/action-service-4.9.0.12.tgz                       |
| ./TDM_images/messaging/                                                       |
| ./TDM_images/messaging/messaging-4.9.0.12.tgz                                 |
| ./TDM_images/tdmtools/                                                        |
| ./TDM_images/tdmtools/tdmtools-4.9.0.12.tgz                                   |
| ./TDM_images/masking/                                                         |
| ./TDM_images/masking/masking-4.9.0.12.tgz                                     |
| ./README-RUN.md                                                               |
| ./docker-compose-messaging.yml                                                |
| ./docker-compose-masking.yml                                                  |
| ./README-UPGRADE.md                                                           |
| ./README-INSTALL.md                                                           |
| ./backup-volumes-4.7.sh                                                       |
| ./docker-compose-ora.yml                                                      |
| ./docker-compose.yml                                                          |
| ./restore-volumes-from-4.7-backup.sh                                          |

#### NOTE:

You can view README-RUN.md to read more information README-Install.md for new TDM installation and README-Upgrade.md for TDM upgrade.

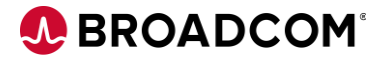

#### Import new Docker images:

```
gunzip -c ./TDM images/orientdb/orientdb-2.2.33.tgz | docker load
[root@lvnqa006717 TDM4.9]# gunzip -c ./TDM_images/orientdb/orientdb-2.2.33.tgz | docke
  load
                                         127.6MB/127.6MB
11.78kB/11.78kB
15.87kB/15.87kB
3.072kB/3.072kB
96eda0f553ba: Loading layer
bd95983a8d99: Loading layer
293b479c17a5: Loading
fa1693d66d0b: Loading
                               layer
                               layer
5ee193656ff8: Loading layer
                                         8.044MB/8.044MB
03848a540a1a: Loading layer
                                         40.87MB/40.87MB
667ca85c72c4: Loading layer
50d55594de41: Loading layer
6b212006b132: Loading layer
0677eeb2ed69: Loading layer
                                         107.4MB/107.4MB
11.14MB/11.14MB
52.77MB/52.77MB
4.608kB/4.608kB
69f2c7d2a7b3: Loading layer
                                         38.4kB/38.4kB
2423dcec9177: Loading layer 4.096kB/4.096kB
Loaded image: tdm/orientdb:2.2.33
[root@lvnqa006717 TDM4.9]#|
```

gunzip -c ./TDM images/tdmtools/tdmtools-4.9.0.12.tgz | docker load

```
[root@lvnqa006717 TDM4.9]# gunzip -c ./TDM_images/tdmtools/tdmtools-4.9.0.12.tgz | docke
r load
dca2de535dd4: Loading layer 931.3kB/931.3kB
92eacb00e375: Loading layer 229.7MB/229.7MB
099f3241793d: Loading layer 756.9MB/756.9MB
Loaded image: tdm/tdmtools:4.9.0.12
[root@lvnqa006717 TDM4.9]# |
```

```
gunzip -c ./TDM images/tdmweb/tdmweb-4.9.0.12.tgz | docker load
```

| [root@lvnqa006717 TDM4.9]# g | unzip -c ./TDM_images/tdmweb/tdmweb-4.9.0.12.tgz   docker lo |
|------------------------------|--------------------------------------------------------------|
| ad                           |                                                              |
| b378f4c44f62: Loading layer  | 1.256MB/1.256MB                                              |
| 82e5548552ee: Loading layer  | 10.74MB/10.74MB                                              |
| 585ded39ad93: Loading layer  | 6.854MB/6.854MB                                              |
| afc292122a84: Loading layer  | 38.4kB/38.4kB                                                |
| fad421221ffa: Loading layer  | 50.69kB/50.69kB                                              |
| d743bafa558b: Loading layer  | 36.86kB/36.86kB                                              |
| 5aa427d67b05: Loading layer  | 65.02MB/65.02MB                                              |
| 6ead558a28c4: Loading layer  | 4.608kB/4.608kB                                              |
| 5efdbea9257f: Loading layer  | 158.2kB/158.2kB                                              |
| Oef496c01a43: Loading layer  | 28.16kB/28.16kB                                              |
| c009c9cf13d0: Loading layer  | 3.238MB/3.238MB                                              |
| 5df34260ab25: Loading layer  | 64kB/64kB                                                    |
| 8932152eca48: Loading layer  | 24.06kB/24.06kB                                              |
| 8d9ec54c5073: Loading layer  | 93.7kв/93.7kв                                                |
| Of9e62dc4148: Loading layer  | 1.091GB/1.091GB                                              |
| 91045eec3b21: Loading layer  | 5.027мв/5.027мв                                              |
| a111d73771d9: Loading layer  | 13.31kB/13.31kB                                              |
| 41ad8b2a7336: Loading layer  | 27.65kB/27.65kB                                              |
| Loaded image: tdm/tdmweb:4.9 | .0.12                                                        |
| [root@lvnga006717 TDM4.9]#   |                                                              |
|                              |                                                              |

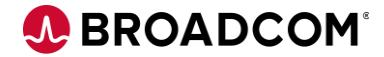

gunzip -c ./TDM\_images/action-service/action-service-4.9.0.12.tgz | docker load

[root@lvnqa006717 TDM4.9]# gunzip -c ./TDM\_images/action-service/action-service-4.9.0.12 .tgz | docker load 4f2e321b5320: Loading layer 38.36MB/38.36MB 8f98c698000f: Loading layer 5.632kB/5.632kB Loaded image: tdm/action-service:4.9.0.12

| <pre>gunzip -c ./TDM_images/messaging/messaging-4.9.0.12.tgz   docker load</pre>        |   |
|-----------------------------------------------------------------------------------------|---|
| [root@lvnqa006717 TDM4.9]# gunzip -c ./TDM_images/messaging/messaging-4.9.0.12.tgz   dq | C |
| ker load                                                                                |   |
| bb853e567789: Loading layer 3.627MB/3.627MB                                             |   |
| 6f1d3acd28e0: Loading layer 40.87MB/40.87MB                                             |   |
| f85c5ad9a5d1: Loading layer 107.4MB/107.4MB                                             |   |
| 8d93c2c8878a: Loading layer 38.4kB/38.4kB                                               |   |
| 712cfcfc3ed0: Loading layer 4.096kB/4.096kB                                             |   |
| 12a9cf1f8a89: Loading layer 4.096kB/4.096kB                                             |   |
| 3cfa6c74ae23: Loading layer 37.5MB/37.5MB                                               |   |
| 7a09c61e12a0: Loading layer 4.096kb/4.096kb                                             |   |
| 15cfbc2bd044: Loading laver 5.12kB/5.12kB                                               |   |
| fde25c105009: Loading laver 7.168kB/7.168kB                                             |   |
| 2fa08a066b79: Loading laver 447.5kb/447.5kb                                             |   |
| Loaded image: tdm/messaging:4.9.0.12                                                    |   |
|                                                                                         |   |

gunzip -c ./TDM images/masking/masking-4.9.0.12.tgz | docker load

| [root@lvnqa006 | 5717 TDM4.9]# g | unzip -c ./TDM_i | mages/masking/ma | asking-4.9.0.12. | tgz   doc | ker |
|----------------|-----------------|------------------|------------------|------------------|-----------|-----|
| load           |                 |                  |                  |                  |           |     |
| 03271d425a37:  | Loading layer   | 933.4kB/933.4kB  |                  |                  |           |     |
| da9ad2c7425a:  | Loading layer   | 38.4kB/38.4kB    |                  |                  |           |     |
| 69ad6dbde316:  | Loading layer   | 158.2kB/158.2kB  |                  |                  |           |     |
| 4238045463f3:  | Loading layer   | 28.16kB/28.16kB  |                  |                  |           |     |
| f22fb1b70b03:  | Loading layer   | 3.238MB/3.238MB  |                  |                  |           |     |
| cb116ae5dd89:  | Loading layer   | 53.45MB/53.45MB  |                  |                  |           |     |
| ec622094a7a5:  | Loading layer   | 5.027MB/5.027MB  |                  |                  |           |     |
| 2489fa02ce62:  | Loading layer   | 13.31kB/13.31kB  |                  |                  |           |     |
| 88154484cd29:  | Loading layer   | 6.144kB/6.144kB  |                  |                  |           |     |
| 92deb6841303:  | Loading layer   | 163.9MB/163.9MB  |                  |                  |           |     |
| 12f079709288:  | Loading layer   | 7.68kB/7.68kB    |                  |                  |           |     |
| 4d38ae339bb5:  | Loading layer   | 27.65kB/27.65kB  |                  |                  |           |     |
| f27ee7d8fb94:  | Loading layer   | 4.096kB/4.096kB  |                  |                  |           |     |
| 6c558aaaf953:  | Loading layer   | 3.584kB/3.584kB  |                  |                  |           |     |
| Loaded image:  | tdm/masking:4.  | 9.0.12           |                  |                  |           |     |
|                |                 |                  |                  |                  |           |     |

#### **Backup the Docker containers**

**IMPORTANT NOTE**: Make sure you stop all the container before the backup.

#### Stop all the containers

| docker containe     | r ls -a                                                                                                    |                           |           |             |
|---------------------|----------------------------------------------------------------------------------------------------|---------------------------|-----------|-------------|
| [root@lvnqa006717 o | pt]# docker container ls -a                                                                                                    |                           |           |             |
| CONTAINER ID        | IMAGE                                                                                                    | COMMAND                   | CREATED   |             |
| STATUS              | PORTS                                                                                                    |                           |           | NAMES       |
| 844e0f7444d7        | tdm.packages.ca.com/tdm/tdmweb:4.8.100.3                                                                                                    | "/opt/tdm/bin/tdmweb"     | 8 weeks   | ago         |
| Exited (137) 44 hou | rs ago                                                                                                    |                           |           | tdm48_tdmw  |
| eb_1                |                                                                                                    |                           |           |             |
| 84d0c51ff4b8        | tdm.packages.ca.com/tdm/masking:4.8.100.3                                                                                                    | "/opt/tdm/bin/tdmweb…"    | 8 weeks   | ago         |
| Up 8_weeks          | 8080/tcp                                                                                                    |                           |           | tdm48_mask  |
| ing_2               |                                                                                                    |                           |           |             |
| 1e49fe7ac8ce        | tdm.packages.ca.com/tdm/masking:4.8.100.3                                                                                                    | "/opt/tdm/bin/tdmweb"     | 8 weeks   | ago         |
| Up 8 weeks          | 8080/tcp                                                                                                    |                           |           | tdm48_mask  |
| 1ng_3               |                                                                                                    |                           | 0         |             |
| b2d029ad6cc2        | tdm.packages.ca.com/tdm/masking:4.8.100.3                                                                                                    | "/opt/tdm/bin/tdmweb"     | 8 weeks   | ago         |
| Up 8 weeks          | 8080/tcp                                                                                                    |                           |           | tdm48_mask  |
| Ing_I               | the period of the test of the second second | "/out/tdu/bis/outout "    | 0         |             |
| D97a56609a21        | tom.packages.ca.com/tom/orientob:2.2.33                                                                                                    | /opt/tam/bin/orient       | 8 weeks   | ago         |
| EXILED (137) 44 HOU | rs ago                                                                                                    |                           |           | Lam48_or re |
| ntab_1              | tdm packages ca com/tdm/massaging:1 8 100 3                                                                                                    | "/ont/tdm/cot_cnode_ "    | 8 wooks   | 200         |
| beelb3Coedou        | Lum.packages.ca.com/Lum/messaging:4.6.100.5                                                                                                    | 25672/tcp 0.0.0.0.5671    | o weeks   | ago         |
| op o weeks          | 4309/tcp, 50/2/tcp, 150/1-150/2/tcp,                                                                                                    | 230/2/tcp, 0.0.0.0.30/1-> | 50/1/ LCb | Lum4o_mess  |
| cdddda5924o8        | store/oracle/database_enterprise:12 2 0 1                                                                                                    | "/hin/sh _c '/hin/ha "    | 8 wooks   | 006         |
| Up 8 wooks (hoalthy | $0.0.0.0.1521 \times 1521/tcn = 5500/tcn$                                                                                                    | /bm/sn -c /bm/ba          | o weeks   | tdm/8 orac  |
| ledb 1              | 0.0.0.0.1321 - 31321/10p, 3300/10p                                                                                                    |                           |           | cum40_01 ac |
| ICUD_1              |                                                                                                    |                           |           |             |

#### docker stop <<Container ID>>

#### [root@lvnga006717 TDM4.9]# docker ps

| [root@lvndev000631 | tdm4.8.1]# docker ps                      |                        |                |                         |            |
|--------------------|-------------------------------------------|------------------------|----------------|-------------------------|------------|
| CONTAINER ID       | IMAGE                                     | COMMAND                | CREATED        | STATUS                  | PORTS      |
|                    | NAMES                                     |                        |                |                         |            |
| 7cfd2def8bb4       | tdm.packages.ca.com/tdm/tdmweb:4.8.100.3  | "/opt/tdm/bin/tdmweb…" | 11 seconds ago | Up 10 seconds           | 8080/tcp,  |
| 0.0.0.0:8443->8443 | /tcp tdm481_tdmweb_1                      |                        |                |                         |            |
| 10b7b940e45b       | tdm.packages.ca.com/tdm/orientdb:2.2.33   | "/opt/tdm/bin/orient…" | 12 seconds ago | Up 11 seconds           | 2424/tcp,  |
| 2480/tcp           | tdm481_orientdb_1                         |                        |                |                         |            |
| 12b8b6d5fa13       | store/oracle/database-enterprise:12.2.0.1 | "/bin/sh -c '/bin/ba…" | 37 minutes ago | Up 37 minutes (healthy) | 0.0.0.0:15 |
| 21->1521/tcp, 5500 | /tcp tdm481_oracledb_1                    |                        |                |                         |            |
| [root@lvndev000631 | tdm4.8.1]# docker logs 7cfd2def8bb4       |                        |                |                         |            |
| First container st | artup                                     |                        |                |                         |            |
| Default config sta | rted                                      |                        |                |                         |            |

#### [root@lvnqa006717 TDM4.9]# docker-compose stop Stopping tdm49\_orientdb\_1 ... done

#### [root@lvnqa006717 TDM4.9]# docker ps

| [root@lvndev000631  | tdm4.8.1]# docker ps                      |                        |                |                         |            |
|---------------------|-------------------------------------------|------------------------|----------------|-------------------------|------------|
| CONTAINER ID        | IMAGE                                     | COMMAND                | CREATED        | STATUS                  | PORTS      |
|                     | NAMES                                     |                        |                |                         |            |
| 7cfd2def8bb4        | tdm.packages.ca.com/tdm/tdmweb:4.8.100.3  | "/opt/tdm/bin/tdmweb…" | 11 seconds ago | Up 10 seconds           | 8080/tcp,  |
| 0.0.0.0:8443->8443/ | tcp tdm481_tdmweb_1                       |                        |                |                         |            |
| 10b7b940e45b        | tdm.packages.ca.com/tdm/orientdb:2.2.33   | "/opt/tdm/bin/orient…" | 12 seconds ago | Up 11 seconds           | 2424/tcp,  |
| 2480/tcp            | tdm481_orientdb_1                         |                        |                |                         |            |
| 12b8b6d5fa13        | store/oracle/database-enterprise:12.2.0.1 | "/bin/sh -c '/bin/ba…" | 37 minutes ago | Up 37 minutes (healthy) | 0.0.0.0:15 |
| 21->1521/tcp, 5500/ | tcp tdm481_oracledb_1                     |                        |                |                         |            |
| [root@lvndev000631  | tdm4.8.1]# docker logs 7cfd2def8bb4       |                        |                |                         |            |
| First container sta | rtup                                      |                        |                |                         |            |
| Default config star | ted                                       |                        |                |                         |            |

#### [root@lvnqa006717 TDM4.9]# docker stop 7cfd 10b7 12b8 7cfd 10b7 12b8

#### [root@lvnqa006717 TDM4.9]# docker ps CONTAINER ID IMAGE STATUS PORTS

COMMAND

CREATED

- Create a Backup folder For Example: /opt/Backup
- Make sure you execute backup commands from Backup folder
- Backup of Oracle OrientDB and TDMWeb containers

# Connect to the existing volume and take the backup

# docker ps

| [root@lvndev000631  | tdm4.8.1]# docker ps                      |                        |                |                         |            |
|---------------------|-------------------------------------------|------------------------|----------------|-------------------------|------------|
| CONTAINER ID        | IMAGE                                     | COMMAND                | CREATED        | STATUS                  | PORTS      |
|                     | NAMES                                     |                        |                |                         |            |
| 7cfd2def8bb4        | tdm.packages.ca.com/tdm/tdmweb:4.8.100.3  | "/opt/tdm/bin/tdmweb…" | 11 seconds ago | Up 10 seconds           | 8080/tcp,  |
| 0.0.0.0:8443->8443/ | tcp tdm481_tdmweb_1                       |                        |                |                         |            |
| 10b7b940e45b        | tdm.packages.ca.com/tdm/orientdb:2.2.33   | "/opt/tdm/bin/orient…" | 12 seconds ago | Up 11 seconds           | 2424/tcp,  |
| 2480/tcp            | tdm481_orientdb_1                         |                        |                |                         |            |
| 12b8b6d5fa13        | store/oracle/database-enterprise:12.2.0.1 | "/bin/sh -c '/bin/ba…" | 37 minutes ago | Up 37 minutes (healthy) | 0.0.0.0:15 |
| 21->1521/tcp, 5500/ | tcp tdm481_oracledb_1                     |                        |                |                         |            |
| [root@lvndev000631  | tdm4.8.1]# docker logs 7cfd2def8bb4       |                        |                |                         |            |
| First container sta | rtup                                      |                        |                |                         |            |
| Default config star | ted                                       |                        |                |                         |            |

tdm481\_tdmweb\_1 is the 4.8 TDMWeb container name tdm481\_orientdb\_1 is the 4.8 Orient DB container name tdm481\_oracledb\_1 Oracle DB container name TDBWeb Backup

docker run --rm --volumes-from **tdm481\_tdmweb\_1** -v \$(pwd):/backup alpine sh -c "tar -cvzf /backup/portal-volumes.tar.gz /mnt/logs /mnt/storage /mnt/fdmconfig"

# **OrientDB Backup**

docker run --rm --volumes-from tdm481\_orientdb\_1 -v \$(pwd):/backup alpine sh -c "tar -cvzf /backup/orientdb-volumes.tar.gz /orientdb/backup /orientdb/config /orientdb/databases"

# **Oracle Backup**

docker run --rm --volumes-from **tdm481\_oracledb\_1** -v \$(pwd):/backup alpine sh -c "tar -cvzf /backup/oracle-volumes.tar.gz **/ORCL**"

# Note: To get the Volume of Oracle

docker container inspect tdm48\_oracledb\_1 | less

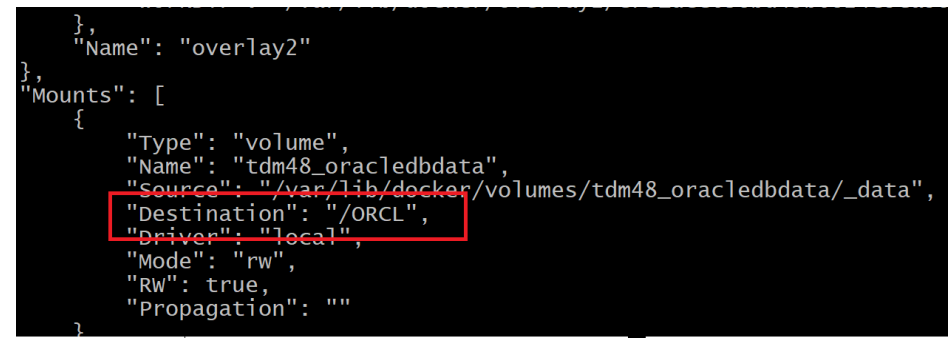

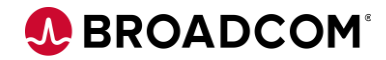

### Modify the compose files

# docker-compose.yml File

Make sure the 4.9 image is correct and Oracle GTREP data details are entered.

| 1  | version: '3.5'                                                                               |
|----|----------------------------------------------------------------------------------------------|
| 2  |                                                                                              |
| 3  | -networks.                                                                                   |
| 4  | default:                                                                                     |
| 5  | name: tdm default                                                                            |
| 6  | services.                                                                                    |
| 7  | - orientdb:                                                                                  |
| 8  | image: tdm packages ca com/tdm/orientdb·2 2 33                                               |
| 9  | hostname: orientdb                                                                           |
| õ  | environment:                                                                                 |
| 1  | #- 'ORIENTDE ROOT PASSWORD=marmite'                                                          |
| 2  | - 'ORIENTDE ROOT PASSWORD={cry}tHpzgryNbtVu6uHGNd9EdlAuwMR300L0sAXbBWdgM3Md'                 |
| 3  | volumes:                                                                                     |
| 4  | - 'orientdb backup:/orientdb/backup'                                                         |
| 5  | - 'orientdb config'/orientdb/config'                                                         |
| 6  | - 'orientdb databases:/orientdb/databases'                                                   |
| 7  | tdmweb:                                                                                      |
| 8  | image: tdm.packages.ca.com/tdm/tdmweb:4.9.0.12                                               |
| 9  | hostname. tumweb                                                                             |
| 20 | environment:                                                                                 |
| 21 | # Customise connection to an external gtrep                                                  |
| 22 | - 'GTREP HOST=oracledb'                                                                      |
| 23 | - 'GTREP PORT=1521'                                                                          |
| 24 | - 'GTREP'USER=GTREP'                                                                         |
| 25 | - 'GTREP PASSWORD=CAdemo123'                                                                 |
| 26 | # Default values for Oracle are:                                                             |
| 27 | #- 'GTREP DB TYPE=oracle'                                                                    |
| 28 | #- 'GTREP SERVICE NAME=orcl'                                                                 |
| 29 | - 'GTREP DB TYPE=oracle'                                                                     |
| 30 | - 'GTREP SERVICE NAME=ORCLCDB.localdomain'                                                   |
| 31 | # Default values for SQL Server are:                                                         |
| 32 | #- 'GTREP DB TYPE-sqlserver'                                                                 |
| 33 | #- 'GTREP DATABASE=gtrep'                                                                    |
| 34 | #- 'ORIENTDB PASSWORD=marmite'                                                               |
| 35 | <ul> <li>'ORIENTDB_PASSWORD={cry}tHpzgrvNhtVu6uHGNd9EdlAuwMR300L0sAXhBWdgM3Md'</li> </ul>    |
| 36 | # Make sure the MESSAGING_* properties define connection to the actual TDM Messaging Service |
| 37 | # or are commented out, if no scalable masking is needed.                                    |

# docker-compose-ora.yml file

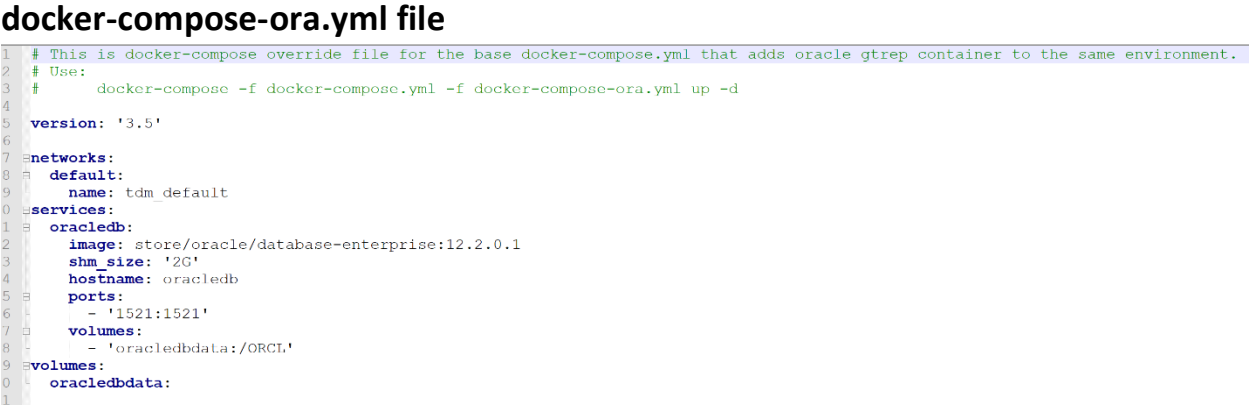

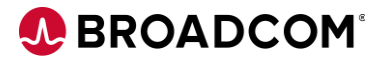

# docker-compose-masking.yml file

| version: '3.5'                                                                                                    |
|----------------------------------------------------------------------------------------------------|
|                                                                                                    |
| networks:                                                                                                    |
| default:                                                                                                    |
| name: tdm_default                                                                                                    |
| services:                                                                                                    |
| masking:                                                                                                    |
| <pre>image: tdm.packages.ca.com/tdm/masking:4.9.0.12</pre>                                                                                                    |
| environment:                                                                                                    |
| - 'MESSAGING_SERVER=messaging'                                                                                                    |
| - 'MESSAGING_PORT=5671'                                                                                                    |
| # Specify your messaging credentials here                                                                                                    |
| # These values should match the credentials which have been specified                                                                                                    |
| # in the tdmweb container above. These are the user credentials                                                                                                    |
| # that the masking service will use to connect to the message broker.                                                                                                    |
| - 'MESSAGING_USER=Admin'                                                                                                    |
| - 'MESSAGING_PASS={cry}1hY5pZrm87PWjgPdmypDbVZnL4a1081xy8YLuUVRMCr8'                                                                                                    |
| depends_on:                                                                                                    |
| - messaging                                                                                                    |
| volumes:                                                                                                    |
| - 'masking_storage:/mnt/storage'                                                                                                    |
| - 'masking_logs:/mnt/logs'                                                                                                    |
| - 'masking_seedtables:/mnt/seedtablesCustom'                                                                                                    |
| volumes:                                                                                                    |
| masking_logs:                                                                                                    |
| masking_storage:                                                                                                    |
| masking_seedtables:                                                                                                    |
| docker-compose-messaging.ymi File                                                                                                    |
| retston: 5.5.                                                                                                    |
| networks:                                                                                                    |
| default:                                                                                                    |
| name: tdm_default                                                                                                    |
| Services:                                                                                                    |
| image: tdm.packages.ca.com/tdm/messaging:4.9.0.12                                                                                                    |
| hostname: messaging                                                                                                    |
| ports:                                                                                                    |
| <pre># Expose rabbitmq port in order to make it possible to scale with remote masking engin - '5671:5671'</pre>                                                                                                    |
| # Expose port 156/1 to allow HTTPS access to the rabbitmg management console.                                                                                                    |
| environment:                                                                                                    |
| - RABBITMQ_LOG_BASE=/var/log/rabbitmq/log                                                                                                    |
| - RABBITMQ_LOGS=/var/log/rabbitmq/log/rabbitmq.log                                                                                                    |
| - RABBITMQ_SASL_LOGS=/var/log/rabbitmq/log/rabbitmq_sasl.log                                                                                                    |
| These values should match the credentials which have been specified                                                                                                    |
| # in the tdmweb and masking containers above. These credentials will                                                                                                    |
| # be used to create a user on the message broker.                                                                                                    |
| - 'DEFAULT USEB=Admin'                                                                                                    |
|                                                                                                    |
| <pre>- 'DEFAULT_PASS={cry}lhY5pZrm87PWjgPdmypDbVZnL4a1081xy8YLuUVRMCr8' # SSL selfsigned certificate only</pre>                                                                                                    |
| <ul> <li>'DEFAULT_PASS={cry}lhY5pZrm87PWjgPdmypDbVZnL4a1081xy8YLuUVRMCr8'</li> <li># SSL selfsigned certificate only</li> <li>RABBITMO SSL CACERTFILE=/home/testca/cacert.pem</li> </ul>                                                                                                    |
| <ul> <li>'DEFAULT_PASS={cry}lhY5pZrm87PWjgPdmypDbVZnL4a1081xy8YLuUVRMCr8'</li> <li># SSL selfsigned certificate only</li> <li>RABBITMQ_SSL_CACERTFILE=/home/testca/cacert.pem</li> <li>RABBITMQ_SSL_CERTFILE=/home/server/cert.pem</li> </ul>                                                                                                    |
| <ul> <li>'DEFAULT_PASS={cry}lhY5pZrm87PWjgPdmypDbVZnL4a1081xy8YLuUVRMCr8'</li> <li># SSL selfsigned certificate only</li> <li>RABBITMQ_SSL_CACERTFILE=/home/testca/cacert.pem</li> <li>RABBITMQ_SSL_CERTFILE=/home/server/cert.pem</li> <li>RABBITMQ_SSL_FAIL_IF_NO_PEER_CERT=false</li> </ul>                                                                                                    |
| <ul> <li>'DEFAULT_PASS={cry}lhY5pZrm87PWjgPdmypDbVZnL4a1081xy8YLuUVRMCr8'</li> <li>\$\$ SSL selfsigned certificate only</li> <li>RABBITMQ_SSL_CACERTFILE=/home/testca/cacert.pem</li> <li>RABBITMQ_SSL_CERTFILE=/home/server/cert.pem</li> <li>RABBITMQ_SSL_FAIL_IF_NO_PEER_CERT=false</li> <li>RABBITMQ_SSL_KEYFILE=/home/server/key.pem</li> </ul>                                                                                     |
| <ul> <li>'DEFAULT_PASS={cry}lhY5pZrm87PWjgPdmypDbVZnL4a108lxy8YLuUVRMCr8'</li> <li>\$\$ SSL selfsigned certificate only</li> <li>RABBITMQ_SSL_CACERTFILE=/home/testca/cacert.pem</li> <li>RABBITMQ_SSL_CERTFILE=/home/server/cert.pem</li> <li>RABBITMQ_SSL_FAIL_IF_NO_PEER_CERT=false</li> <li>RABBITMQ_SSL_KEYFILE=/home/server/key.pem</li> <li>RABBITMQ_SSL_VERIFY=verify_none</li> </ul>                                            |
| <pre>- 'DEFAULT_PASS={cry}lhY5pZrm87PWjgPdmypDbVZnL4a108lxy8YLuUVRMCr8'<br/># SSL selfsigned certificate only<br/>- RABBITMQ_SSL_CACERTFILE=/home/testca/cacert.pem<br/>- RABBITMQ_SSL_CERTFILE=/home/server/cert.pem<br/>- RABBITMQ_SSL_FAIL_IF_NO_PEER_CERT=false<br/>- RABBITMQ_SSL_KEYFILE=/home/server/key.pem<br/>- RABBITMQ_SSL_VERIFY=verify_none<br/>volumes:<br/>- 'messaging_rabbitmgdb;/var/lib/rabbitmg'</pre>              |
| <pre>- 'DEFAULT_PASS={cry}lhY5pZrm87PWjgPdmypDbVZnL4a108lxy8YLuUVRMCr8'<br/># SSL selfsigned certificate only<br/>- RABBITMQ_SSL_CACERTFILE=/home/testca/cacert.pem<br/>- RABBITMQ_SSL_CERTFILE=/home/server/cert.pem<br/>- RABBITMQ_SSL_FAIL_IF_NO_PEER_CERT=false<br/>- RABBITMQ_SSL_KEYFILE=/home/server/key.pem<br/>- RABBITMQ_SSL_VERIFY=verify_none<br/>volumes:<br/>- 'messaging_rabbitmqdb:/var/lib/rabbitmq'<br/>rolumes:</pre> |
| <pre>- 'DEFAULT_PASS={cry}hY5pZrm87PWjgPdmypDbVZnL4a1081xy8YLuUVRMCr8' # SSL selfsigned certificate only - RABBITMQ_SSL_CACERTFILE=/home/testca/cacert.pem - RABBITMQ_SSL_CERTFILE=/home/server/cert.pem - RABBITMQ_SSL_FAIL_IF_NO_PEER_CERT=false - RABBITMQ_SSL_KEYFILE=/home/server/key.pem - RABBITMQ_SSL_VERIFY=verify_none volumes:</pre>                                                                                          |

# **Restore the TDM containers**

# **TDMWeb** Restore

Make sure you run the restore commands from backup directory (Example opt/Backup

docker run --rm --volumes-from **tdm49\_tdmweb\_1** -v \$(pwd):/backup alpine sh -c "tar -xvzf /backup/portal-volumes.tar.gz"

|           | Xerean_x                                                                                                    |  |
|-----------|----------------------------------------------------------------------------------------------------|--|
| [root@]vi | nqa006717 Backup]# docker runrmvolumes-from tdm49_tdmweb_1 -v \$(pwd):/backup alpine sh -c "tar -xvzf /backup/portal-volumes.tar.gz" |  |
| mnt/logs, |                                                                                                    |  |
| mnt/logs, | /tdm/                                                                                                    |  |
| mnt/logs, | /tdm/TDMSchemaManagement.log                                                                                                    |  |
| mnt/logs, | /tdm/TDMDataFlowService.log                                                                                                    |  |
| mnt/logs, | /tdm/TDMDataReservation.log                                                                                                    |  |
| mnt/logs, | /tdm/TDMFindReserve.log                                                                                                    |  |
| mnt/logs, | /tdm/TDMGeneratorService.log                                                                                                    |  |
| mnt/logs, | /tdm/TDMLegacyExecuterService.log                                                                                                    |  |
| mnt/logs, | /tdm/TDMModelService.log                                                                                                    |  |
| mnt/logs, | /tdm/TDMOrchestration.log                                                                                                    |  |
| mnt/logs, | /tdm/TDMPublish.log                                                                                                    |  |
| mnt/logs, | /tdm/TDMvDataService.log                                                                                                    |  |
| mnt/logs, | /tdm/TdmWeb.2020-02-07.0.log.zip                                                                                                    |  |
| mnt/logs, | /tdm/Tdmweb.2020-02-06.0.log.zip                                                                                                    |  |
| mnt/logs, | /tdm/TDMService.2020-02-06.0.log.zip                                                                                                 |  |
| mnt/logs, | /tdm/TDMConnectionProfileManager.log                                                                                                 |  |
| mnt/logs, | /tdm/TDMEventService.log                                                                                                    |  |
| mnt/logs, | /tdm/TDMMaskingService.tdmweb.2019-12-16.0.log.zip                                                                                   |  |
| mnt/logs, | /tdm/Tdmweb.2020-02-09.0.log.zip                                                                                                    |  |
| mnt/logs  | /tdm/TDMProjectService.2019-12-16.0.log.zjp                                                                                          |  |

# **OrientDB Restore**

docker run --rm --volumes-from tdm49\_orientdb\_1 -v \$(pwd):/backup alpine sh -c "tar -xvzf

#### /backup/orientdb-volumes.tar.gz"

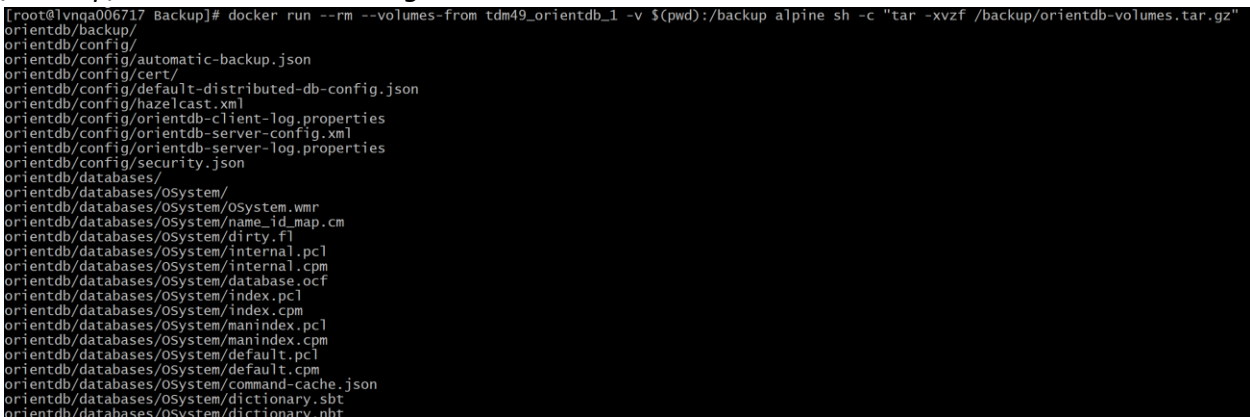

# **Oracle Restore**

docker run --rm --volumes-from **tdm49\_oracledb\_1** -v \$(pwd):/backup alpine sh -c "tar -xvzf /backup/oracle-volumes.tar.gz"

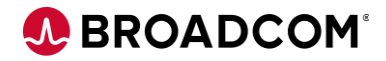

# Start the TDM Upgrade

Run the below command

Cd to the TDM4.9 directory

docker-compose -f docker-compose.yml -f docker-compose-masking.yml -f docker-compose-messaging.yml up -d

| Starting tdm49 | _messaging_1 done                    |                                                                                     |
|----------------|--------------------------------------|-------------------------------------------------------------------------------------|
| Starting tdm49 | _orientdb_1 done                     |                                                                                     |
| Starting tdm49 | _oracledb_1 done                     |                                                                                     |
| Starting tdm49 | 9_masking_1 done                     |                                                                                     |
| Starting tdm49 | _masking_2 done                      |                                                                                     |
| Starting tdm49 | 9_masking_3 done                     |                                                                                     |
| Starting tdm49 | _tdmweb_1 done                       |                                                                                     |
| Attaching to t | tdm49_messaging_1, tdm49_orientdb_1, | tdm49_oracledb_1, tdm49_masking_1, tdm49_masking_2, tdm49_masking_3, tdm49_tdmweb_1 |
| masking_1      | In: failed to create symbolic link   | '/opt/tdm/logs/tdm': File exists                                                    |
| masking_1      | In: failed to create symbolic link   | '/opt/tomcat/temp/logs/fdm': File exists                                            |
| masking_1      | In: failed to create symbolic link   | '/opt/tdm/Jobs/Jobs': File exists                                                   |
| masking_2      | In: failed to create symbolic link   | '/opt/tdm/logs/tdm': File exists                                                    |
| masking_2      | In: failed to create symbolic link   | '/opt/tomcat/temp/logs/fdm': File exists                                            |
| masking_1      | In: failed to create symbolic link   | '/opt/tdm/objects/objects': File exists                                             |
| masking_1      | In: failed to create symbolic link   | '/opt/tdm/ssl-cert/ssl-cert': File exists                                           |
| masking_1      | In: failed to create symbolic link   | '/opt/tomcat/jdbc-drivers/jdbc-drivers': File exists                                |
| masking_1      | Not first container startup          |                                                                                     |
| masking_1      | Skipping configuration tasks         |                                                                                     |
| masking_1      |                                      |                                                                                     |
| masking_2      | In: failed to create symbolic link   | '/opt/tdm/Jobs/Jobs': File exists                                                   |
| masking_2      | In: failed to create symbolic link   | '/opt/tdm/objects/objects': File exists                                             |
| masking_2      | In: failed to create symbolic link   | '/opt/tdm/ssl-cert/ssl-cert': File exists                                           |
| masking_2      | In: failed to create symbolic link   | '/opt/tomcat/jdbc-drivers/jdbc-drivers': File exists                                |
| masking_2      | Not first container startup          |                                                                                     |
| masking_2      | Skipping configuration tasks         |                                                                                     |
| masking_2      |                                      |                                                                                     |
| masking_3      | In: failed to create symbolic link   | '/opt/tdm/logs/tdm': File exists                                                    |
| masking_3      | In: failed to create symbolic link   | '/opt/tomcat/temp/logs/fdm': File exists                                            |
| masking_3      | In: failed to create symbolic link   | '/opt/tdm/Jobs/Jobs': File exists                                                   |
|                | In: failed to create symbolic link   | '/opt/tdm/objects/objects': File exists                                             |
| orientdb_1     | Setting root password                |                                                                                     |
| masking_3      | In: failed to create symbolic link   | '/opt/tdm/ssl-cert/ssl-cert': File exists                                           |
|                | In: failed to create symbolic link   | '/opt/tomcat/jdbc-drivers/jdbc-drivers': File exists                                |
|                | Not first container startup          |                                                                                     |
|                | Skipping configuration tasks         |                                                                                     |
|                |                                      |                                                                                     |
|                | Start up Oracle Database             |                                                                                     |
| tdmweb_1       | In: failed to create symbolic link   | '/opt/tdm/logs/tdm': File exists                                                    |
|                | Fri Feb 14 16:16:32 UTC 2020         |                                                                                     |
| tdmweb_1       | In: failed to create symbolic link   | /opt/tdm/Jobs/Jobs': File exists                                                    |
| tdmweb_1       | In: failed to create symbolic link   | /opt/tdm/objects/objects : File exists                                              |
| tdmweb_1       | in: failed to create symbolic link   | /opt/tdm/ssi-cert/ssi-cert: File exists                                             |
| tdmweb_1       | In: failed to create symbolic link   | '/opt/tomcat/jdbc-drivers/jdbc-drivers': File exists                                |
| tdmweb_1       | Not first container startup          |                                                                                     |
| tdmweb_1       | skipping configuration tasks         |                                                                                     |
|                |                                      |                                                                                     |

# Post Upgrade

| docker ps  |           |              |                  |               |                       |          |
|------------|-----------|--------------|------------------|---------------|-----------------------|----------|
| [root@]vnq | a006717 ~ | ]# docker p  | 5                |               |                       |          |
| CONTAINER  | ID        | IMAGE        |                  |               | COMMAND               |          |
|            | CREATED   |              | STATUS           |               | PORTS                 |          |
|            |           |              |                  | NAMES         |                       |          |
| 01f4107476 | ae        | tdm.package  | es.ca.com/tdm/td | mweb:4.9.0.12 | "/opt/tdm/bin/t       | t        |
| dmweb"     | 2 hours a | igo l        | Jp About an hour |               | 8080/tcp, 0.0.0.0:844 | 1        |
| 3->8443/tc | р         |              |                  | tdm49_t       | dmweb_1               |          |
| 3c94e91528 | b9        | store/orac   | le/database-ente | rprise:12.2.0 | .1 "/bin/sh -c '/k    | )        |
| in/ba"     | 23 hours  | ago l        | Jp About an hour | (healthy)     | 0.0.0.0:1521->1521/to | 6        |
| p, 5500/tc | р         |              |                  | tdm49_o       | racledb_1             |          |
| 6dc7c9ef58 | 0b        | tdm.package  | es.ca.com/tdm/ma | sking:4.9.0.1 | 2    "/opt/tdm/bin/t  | t        |
| dmweb"     | 23 hours  | ago l        | Jp About an hour |               | 8080/tcp              |          |
| <b></b>    |           |              |                  | tdm49_m       | asking_2              |          |
| 372fb4e644 | b3        | tdm.package  | es.ca.com/tdm/ma | sking:4.9.0.1 | 2 "/opt/tdm/bin/t     | t        |
| dmweb"     | 23 hours  | ago l        | Jp About an hour |               | 8080/tcp              |          |
|            |           |              |                  | tdm49_m       | asking_3              |          |
| 10d228c5db | 82        | tdm.package  | es.ca.com/tdm/ma | sking:4.9.0.1 | 2 "/opt/tdm/bin/t     | t        |
| dmweb"     | 23 hours  | ago l        | Jp About an hour |               | 8080/tcp              |          |
|            |           |              | (- I (           | tdm49_m       | asking_1              |          |
| 150c465ad/ | d1        | tdm.package  | es.ca.com/tdm/me | ssaging:4.9.0 | .12 "/opt/tdm/set_c   | <u>.</u> |
| reds"      | 23 hours  | ago l        | Jp About an hour |               | 4369/tcp, 56/2/tcp, 1 | L        |
| 56/1-156/2 | /tcp, 256 | ο/2/τcp, 0.0 | 0.0:56/1->56/1/  | tcptdm49_m    | essaging_1            |          |
| perpreseec | b2        | tdm.package  | es.ca.com/tdm/or | 1entdb:2.2.33 | "/opt/tdm/bin/c       | )        |
| rient"     | 23 nours  | ago          | op about an hour | + .l 40       | 2424/tcp, 2480/tcp    |          |
|            |           |              |                  | tam49_o       | r rentab_1            |          |

docker logs <<TDM WEB Container ID >>

|                                                                                                    | tdm/Q oniontdh 1                                                                                                    |
|----------------------------------------------------------------------------------------------------|----------------------------------------------------------------------------------------------------|
| [root@lvnqa006717 ~]# docker logs 01f4<br>First container startup<br>Default config started                                                                                                    |                                                                                                    |
| No config files found in /opt/tdm/conf. C<br>Mandatory files for generating keystore r<br>Expected certificate file: /opt/tdm/ssl-c<br>Expected key file: /opt/tdm/ssl-cert/tdm-<br>Generating new keystore at: /opt/tdm/conf<br>Feb 14, 2020 3:59:37 PM com.ca.tdm.Genera<br>INFO: Host Name for which the certificate<br>Feb 14, 2020 3:59:37 PM com.ca.tdm.Genera<br>INFO: Installation folder name provided i<br>Feb 14, 2020 3:59:37 PM com.ca.tdm.Genera<br>INFO: Keystore with generated certificate<br>Feb 14, 2020 3:59:37 PM com.ca.tdm.Genera<br>INFO: Keystore with generated certificate<br>Feb 14, 2020 3:59:37 PM com.ca.tdm.Genera<br>INFO: Keystore with generated certificate<br>Feb 14, 2020 3:59:37 PM com.ca.tdm.Genera<br>INFO: Name of the KeyStore will be: .keys | Creating new default configuration.<br>not found.<br>cert/tdm-site.pem<br>site.key<br>/.keystore<br>teTDMWebKeystore main<br>e will be generated is: tdm-tdmweb<br>teTDMWebKeystore main<br>s: /opt/tdm<br>teTDMWebKeystore main<br>e will be saved at: /opt/tdm/conf<br>teTDMWebKeystore main<br>store |
| Skipping re-initialization of Logback, because we are u<br>initialized                                                                                                    | using logback xml configuration which is already                                                                                                    |
|                                                                                                    |                                                                                                    |
| 14-Feb-2020 16:21:44.947 INFO [main] org.apache.catalir<br>application archive [/opt/tomcat/webapps/TestDataManag<br>14-Feb-2020 16:21:44.955 INFO [main] org.apache.catalir<br>eb application directory [/opt/tomcat/webapps/ROOT]<br>14-Feb-2020 16:21:44.957 INFO [main] com.ca.tdm.TDMwebF                                                                                                    | na.startup.HostConfig.deployWAR Deployment of web<br>Jer.war] has finished in [25,215] ms<br>na.startup.HostConfig.deployDirectory Deploying w<br>PropertyReader.getProperty Reading Property: cata                                                                                                    |
| 14-Feb-2020 16:21:44.993 INFO [main] org.apache.catalir<br>of web application directory [/opt/tomcat/webapps/ROOT]<br>14-Feb-2020 16:21:45.025 INFO [main] org.apache.coyote.<br>["https-jsse-nio-8443"]                                                                                                    | na.startup.HostConfig.deployDirectory Deployment<br>has finished in [37] ms<br>AbstractProtocol.start Starting ProtocolHandler                                                                                                    |
| 14-Feb-2020 16:21:45.128 INFO [main] org.apache.coyote.<br>["ajp-nio-8009"]<br>14-Feb-2020 16:21:45.199 INFO [main] org.apache.catalir<br>330] milliseconds<br>Encrypt One Block                                                                                                    | AbstractProtocol.start Starting ProtocolHandler<br>na.startup.Catalina.start Server startup in [217,                                                                                                    |

# login to the TDM Portal

| = | CCA. Test Data Ma   | anager Portal Project: Manju [1.0]                  |    |
|---|---------------------|-----------------------------------------------------|----|
|   | Self Service Hows   |                                                     | ದಾ |
|   | My Reservations     | Name Email                                          |    |
| æ | My Clones           | About CA Test Data Manager Portal ×                 |    |
| Ŷ | VTDM                | Version<br>4.9.0.12                                 |    |
| ۰ | Configuration       | Instance ID<br>ddf33805-efb1-4706-a8f9-3fc77a00b13f |    |
|   | Connection Profiles | Portfolio License Agreement (PLA)                   |    |
| - | Access Control      | ALUYE                                               |    |
|   | Users               |                                                     |    |
|   | User Groups         |                                                     |    |
|   | ALM Credentials     |                                                     |    |

#### Upgrading the DataMaker and Components

To Upgrade the DataMaker, Javelin, Fast Data Maker, TDoD and other components, you can follow below steps.

Note: Same process is followed to install the DataMaker and other components on the client.

• Right Click on the GTServer.exe and choose Run as administrator

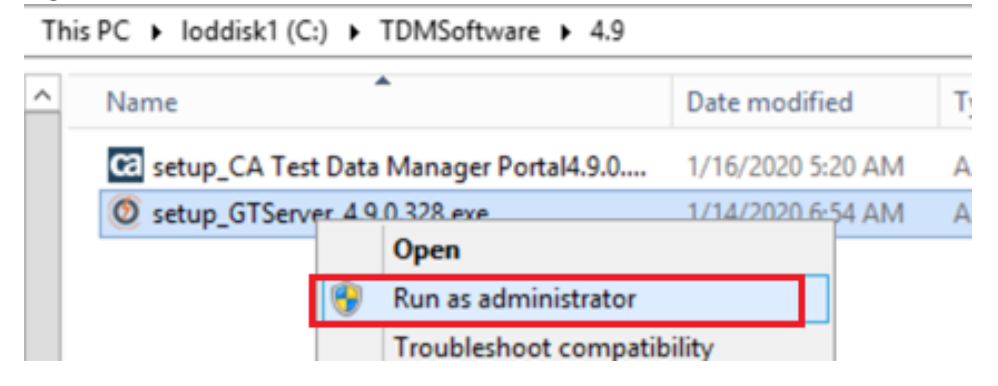

• Select "Next" to continue

| 0 | GTServer Setup                                                                                                    | ×  |
|---|----------------------------------------------------------------------------------------------------|----|
|   | Welcome to the Prerequisites<br>WizardThe setup has determined that some of the<br>prerequisites needed to run this program are<br>missing. This wizard will assist you in getting and<br>installing those prerequisites. Click Next to<br>continue to the list of prerequisites.Click Finish at any time to completely skip the<br>installation of prerequisites and jump to the<br>installation of the main program. Click Cancel to<br>cancel the installation and exit the Setup Wizard. |    |
|   | Back Next Finish Cano                                                                                                    | el |

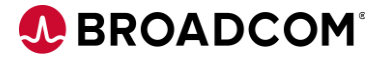

• Accept the License Agreement and select "Next"

|                                 | GTServer Setup                                                                                                    |   |
|---------------------------------|----------------------------------------------------------------------------------------------------|---|
| Lice                            | nse Agreement<br>Please read the following text carefully.                                                                                                    |   |
| CA<br>pro<br>and<br>Pro         | End User License Agreement (the "Agreement") for the CA software<br>oduct that is being installed as well as the associated documentation<br>d any SDK, as defined below, included within the product ("the<br>oduct").                                                                                                    | ^ |
| Can<br>the<br>Age<br>By<br>of t | refully read the following terms and conditions regarding your use of<br>Product before installing and using the Product. Throughout this<br>reement, you will be referred to as "You" or "Licensee."<br>installing or using the Product, or by selecting the "I accept the terms<br>the License Agreement" radio button below, and then clicking on the<br>ext" button, you are |   |
|                                 |                                                                                                    | ~ |
| • I                             | accept the terms in the License Agreement                                                                                                    |   |
| OI                              | do not accept the terms in the License Agreement                                                                                                    |   |
|                                 |                                                                                                    |   |

• Choose the components to be installed or upgraded. Note: Choose the **Default** 

| These programs are needed for the ap<br>next to a prerequisite to select it for in | oplication to run. Click on the check bo<br>nstall or to skip it. | x       |    |
|------------------------------------------------------------------------------------|-------------------------------------------------------------------|---------|----|
| Name                                                                               | Version                                                           | Action  | ^  |
| .NET Framework 4.5.2                                                               | Required: any. Found an accept                                    | Skip    |    |
| Silverlight 5 x64                                                                  | Required: 5.1.30214.0 or higher                                   | Skip    |    |
| ✓ Java SE Runtime Environment 8 x64                                                | Required: 1.8 or higher. Found:                                   | Install | _  |
| Uisual C++ 2010 SP1 x64 (MFC Se                                                    | Required: 40219.325 or higher                                     | Skip    | =  |
| Visual C++ 2010 SP1 x86 (MFC Se                                                    | Required: 40219.325 or higher                                     | Skip    |    |
| Visual C++ Redistributable for Vis                                                 | Required: 11.0.61030 or higher                                    | Skip    |    |
| Visual C++ Redistributable for Vis                                                 | Required: 11.0.61030 or higher                                    | Skip    |    |
| SQL Server Native Client 2012 x64                                                  | Required: 11.0.2100.60 or high                                    | Skip    |    |
| ODP4.NET Deployer                                                                  | Required: 4.112.3.0 or higher                                     | Skip    |    |
| ODP4.NET 32 bit Deployer                                                           | Required: 4.112.3.0 or higher                                     | Skip    | 20 |
| ✓ GTRemotePublish                                                                  | Required: 4.9.0.43 or higher. F                                   | Install | 1  |
| GT Group Job Executor                                                              | Required: 4.9.0.40 or higher. F                                   | Install |    |
| La et un Alta constan                                                              | named and an and the                                              | T       | ~  |
| Press the Next button to install the prerequ                                       | uisites.                                                          |         |    |

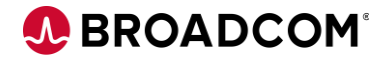

x

From TDM 4.8 onwards, OpenJDK is installed, So choose "Next" to install
 AdoptOpenJDK JRE with Hotspot 8.0.212.04 (x64) Setup

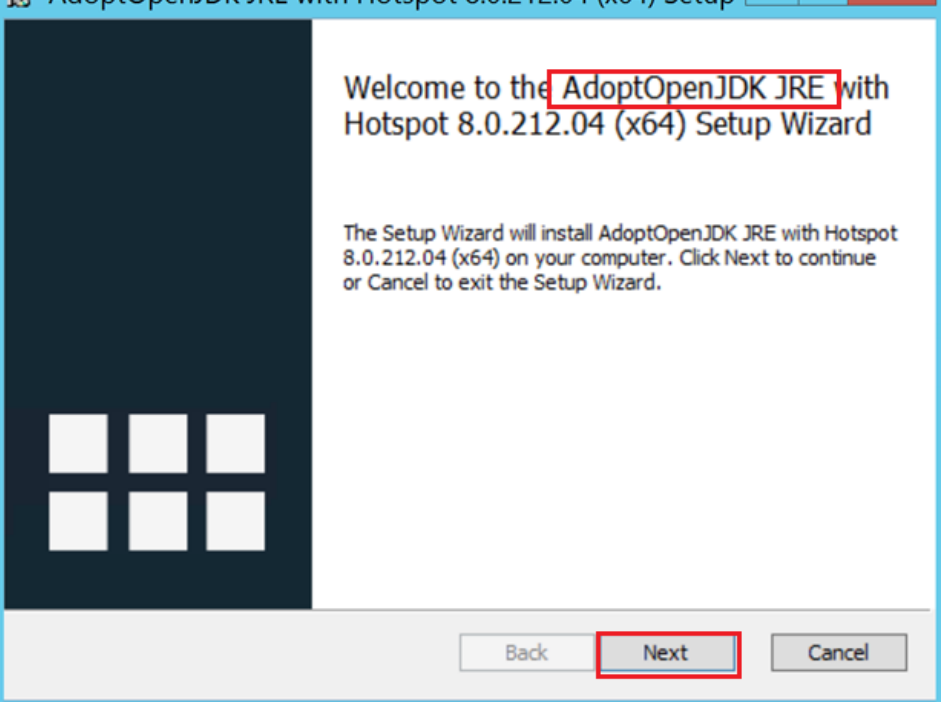

• Accept License Agreement and select "Next" to proceed.

| Please read the f                                                                 | ollowing license ag                                                     | reement carefi                                            | ılly                                                         |                                                             | H                     |
|-----------------------------------------------------------------------------------|-------------------------------------------------------------------------|-----------------------------------------------------------|--------------------------------------------------------------|-------------------------------------------------------------|-----------------------|
| GNU GENERAL PUE<br>Version 2, June                                                | BLIC LICENSE<br>1991                                                    |                                                           |                                                              |                                                             | ^                     |
| Copyright (C) 1<br>59 Temple Place                                                | 1989, 1991 Free<br>e - Suite 330,                                       | Software Fo<br>Boston, MA                                 | oundation, In<br>02111-1307,                                 | USA                                                         |                       |
| Everyone is per<br>of this license                                                | rmitted to copy<br>e document, but                                      | and distrib<br>changing it                                | oute verbatin<br>is not allo                                 | copies<br>wed.                                              |                       |
| Preamble<br>The licenses fo<br>to share and cl<br>is intended to<br>softwareto ma | or most softwar<br>hange it. By co<br>guarantee your<br>ake sure the so | e are design<br>ntrast, the<br>freedom to<br>ftware is fr | ed to take a<br>GNU General<br>share and ch<br>ree for all i | way your fro<br>Public Licen<br>nange free<br>its users. Ti | eedom<br>nse<br>his ∽ |
| ✓ I accept the ter                                                                | ms in the License /                                                     | Agreement                                                 |                                                              |                                                             |                       |

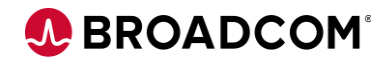

• Choose "Next"

| Select the way yo    | u want features to be insta                                    | alled.                                                                                                    |
|----------------------|----------------------------------------------------------------|----------------------------------------------------------------------------------------------------|
| Click the icons in t | he tree below to change th                                     | e way features will be installed.                                                                                               |
|                      | Add to PATH                                                    | AdoptOpenJDK Runtime<br>Environment with Hotspot                                                                                |
|                      | <ul> <li>JavaSoft (Oracle) reg</li> <li>IcedTea-Web</li> </ul> | This feature requires 91MB on your<br>hard drive. It has 4 of 5<br>subfeatures selected. The<br>subfeatures require 6KB on your |
| <                    | ш                                                              | > hard drive.                                                                                                    |
| Location:            | C:\Program<br>Files\AdoptOpenJDK\jre-8.                        | 0.212.04-hotspot\ Browse                                                                                                    |
| -                    |                                                                |                                                                                                    |

• Choose "Install"

| Here and the set of the set of th |
|----------------------------------------------------------------------------------------------------|
| Ready to install AdoptOpenJDK JRE with Hotspot 8.0.212.04 (                                                                                                    |
| Click Install to begin the installation. Click Back to review or change any of your installation settings. Click Cancel to exit the wizard.                                                                                                    |
| Back Install Cancel                                                                                                    |

• Choose Finish to complete the OpenJDK installation.

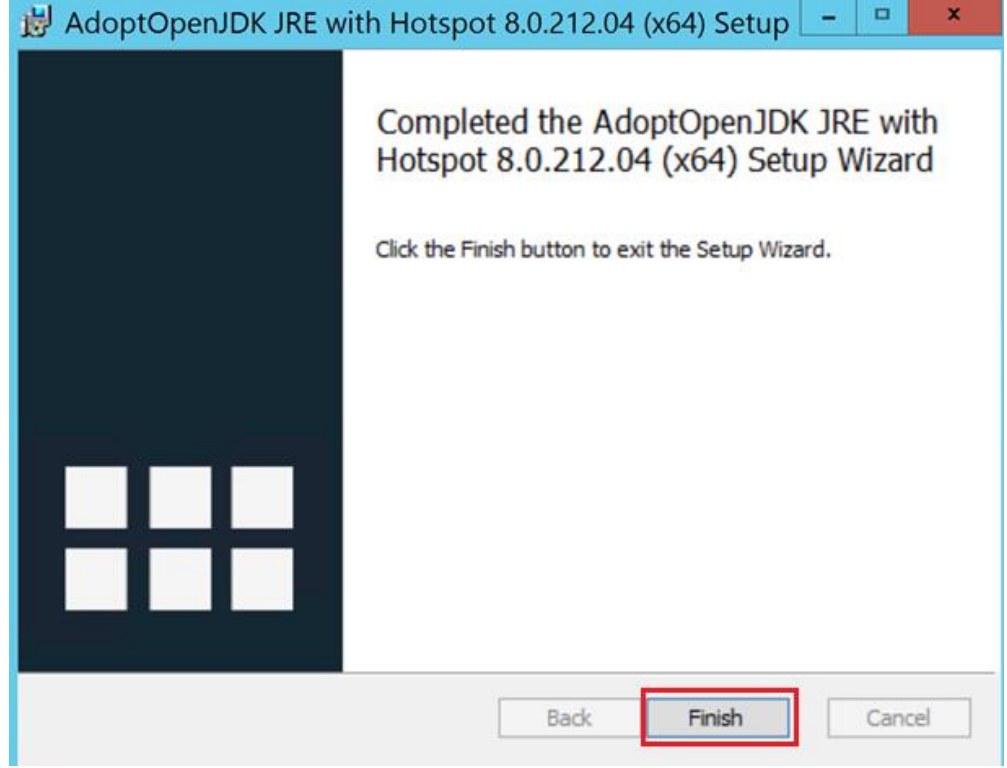

# **Installing Remote Publish**

• Select "Next"

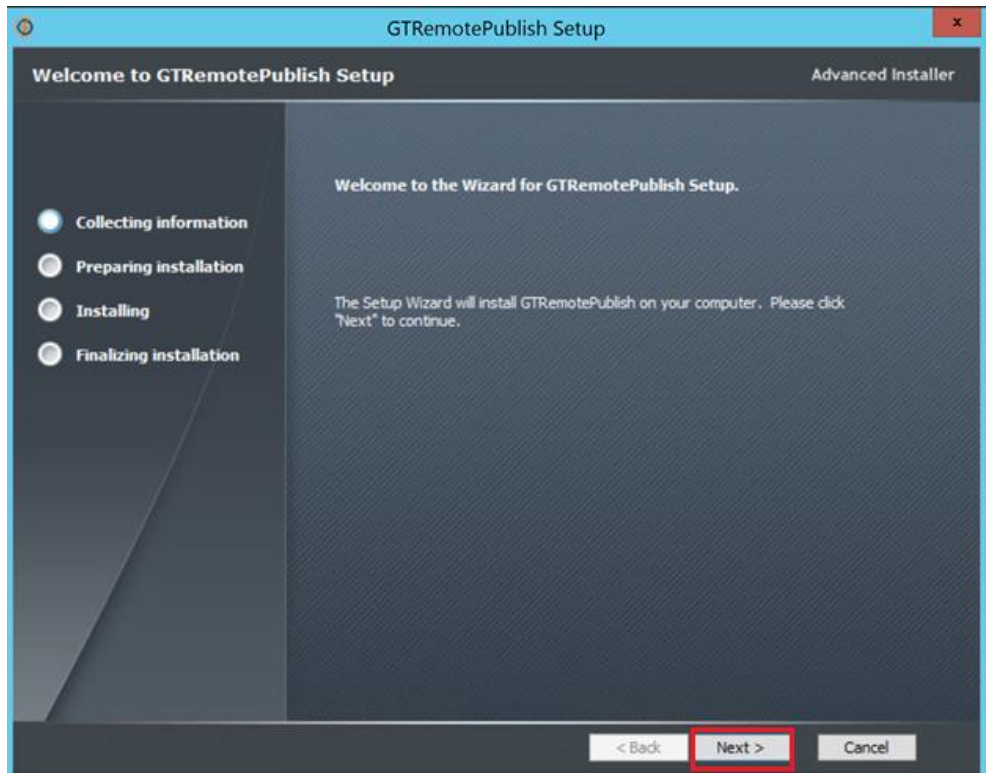

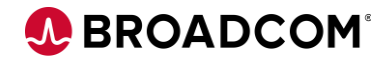

• Select "Next" to continue the installation

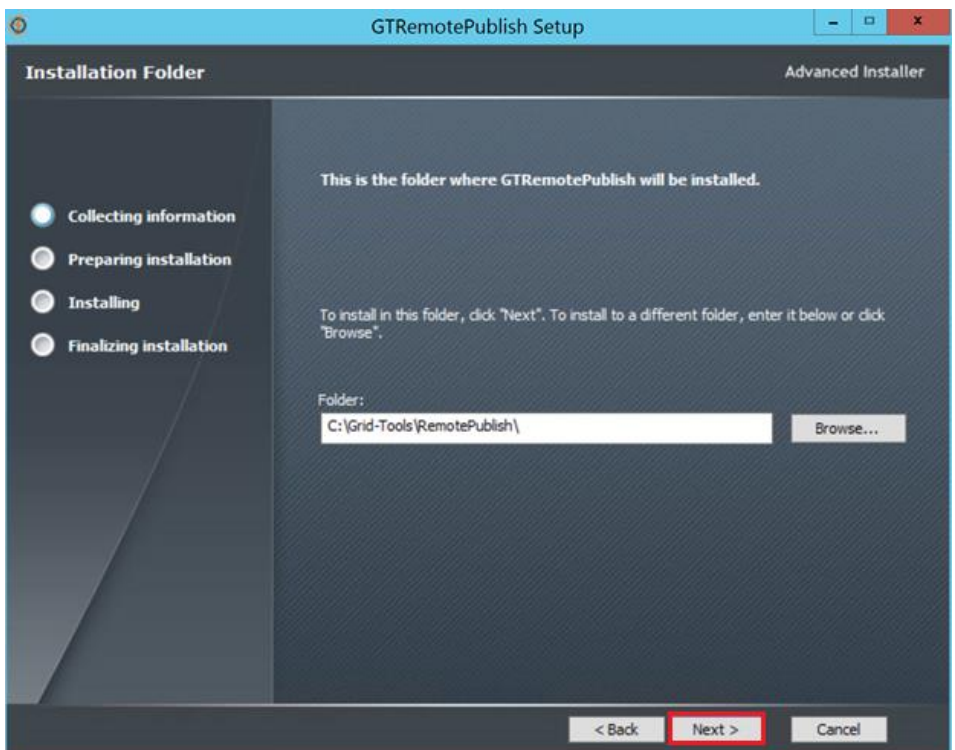

• Select "Install" to continue the installation

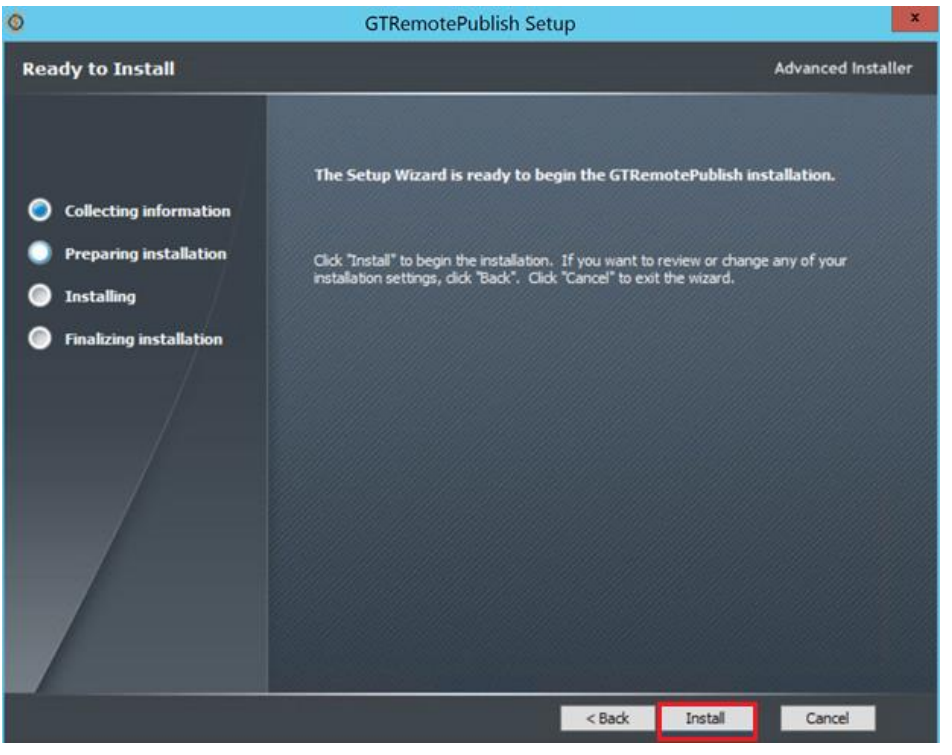

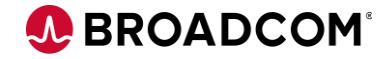

• Select "Complete" to complete the installation

| 0                       | GTRemotePublish Setup                                                                                          | ×                  |
|-------------------------|----------------------------------------------------------------------------------------------------|--------------------|
| GTRemotePublish Setup   | Complete                                                                                                    | Advanced Installer |
|                         |                                                                                                    |                    |
|                         |                                                                                                    |                    |
|                         | Click the Finish button to exit the Setup Wizard.                                                              |                    |
| Collecting information  |                                                                                                    |                    |
| Preparing installation  |                                                                                                    |                    |
| Installing              |                                                                                                    |                    |
| Finalizing installation |                                                                                                    |                    |
| /                       |                                                                                                    |                    |
| /                       |                                                                                                    |                    |
|                         |                                                                                                    |                    |
|                         |                                                                                                    |                    |
|                         |                                                                                                    |                    |
|                         |                                                                                                    |                    |
|                         |                                                                                                    |                    |
|                         |                                                                                                    |                    |
|                         | the second second second second second second second second second second second second second second second s |                    |
|                         | < Back Finish                                                                                                  | Cancel             |

#### **GT DataMaker Installation**

• Select "Next" to continue the installation

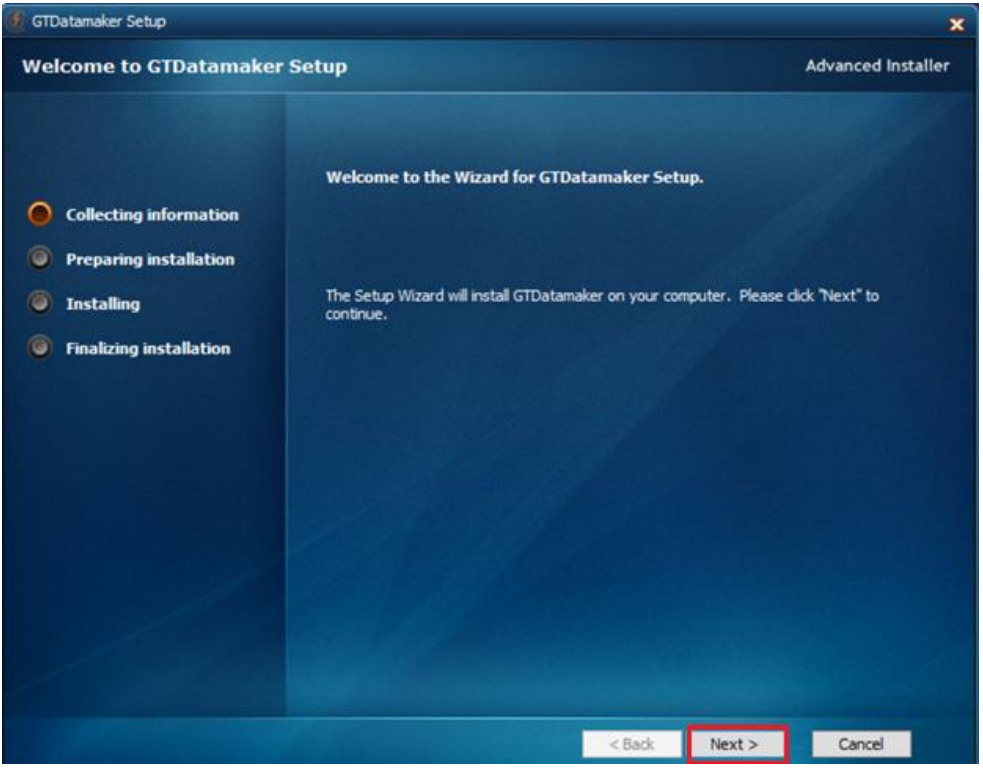

• Select "Next" to continue the installation

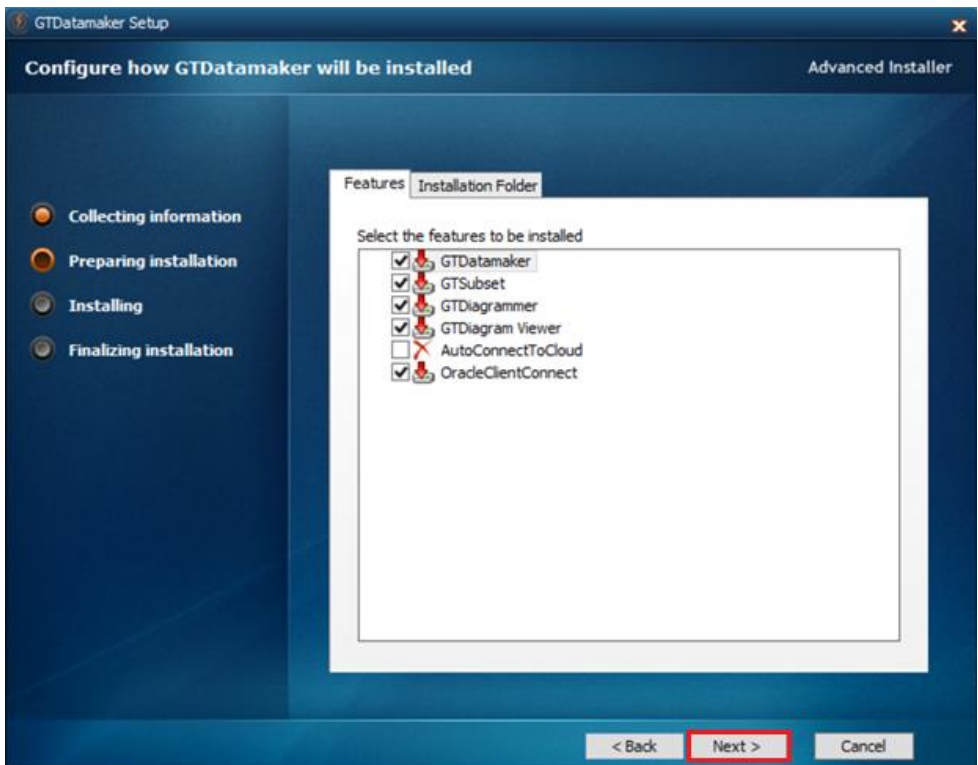

• Select "Install" to continue the installation

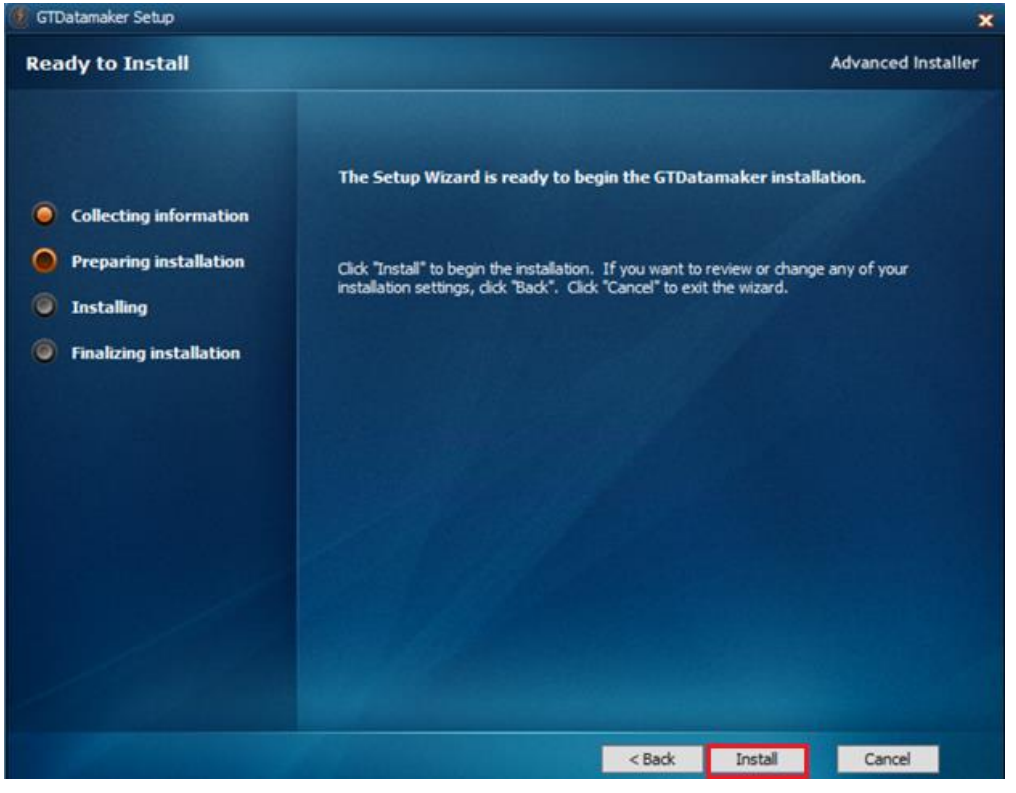

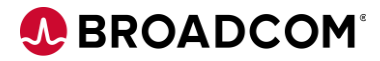

• Select "Finish" to complete the installation

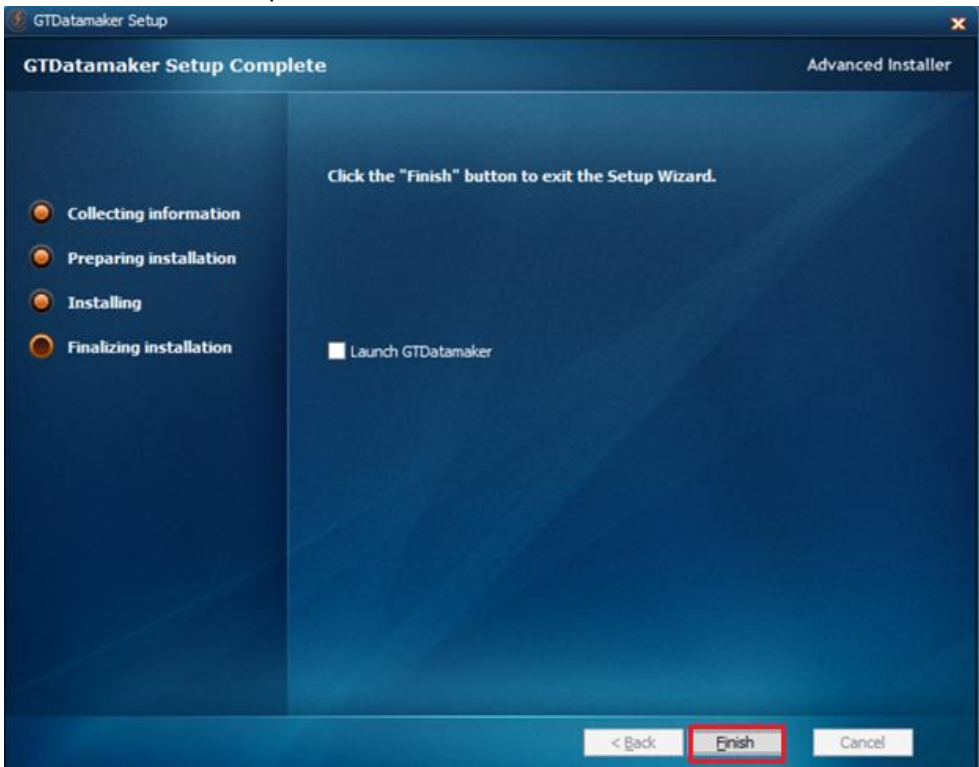

#### **Test Data on Demand Installation**

• Select "Next" to continue the installation

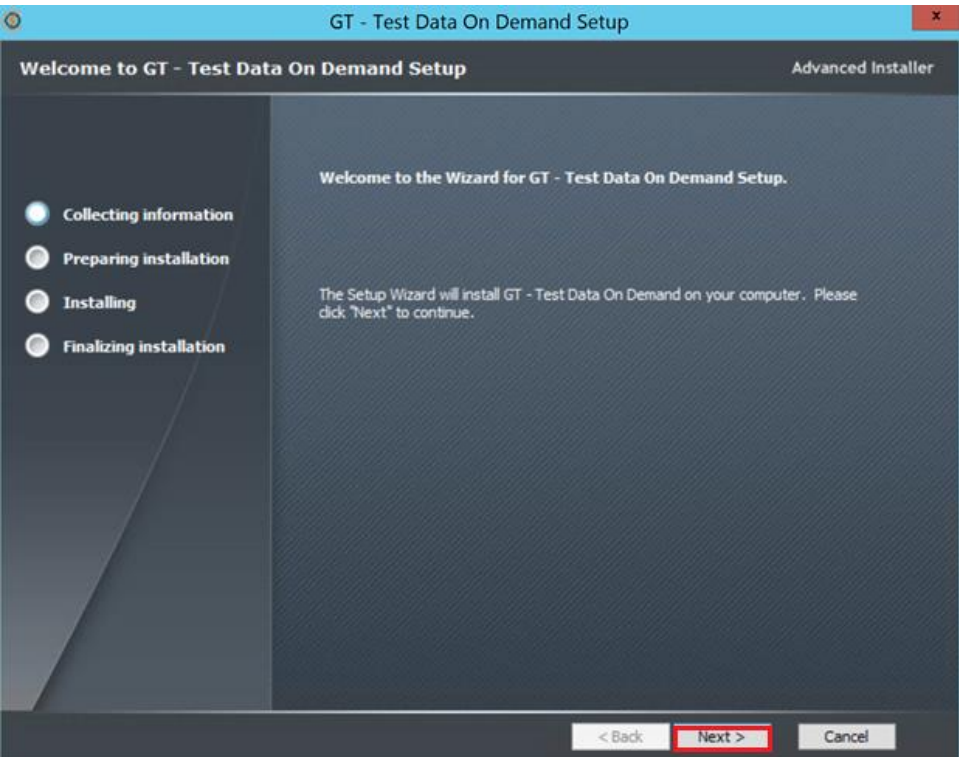

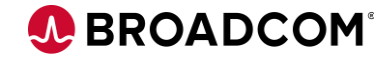

• Select "Next" to continue the installation

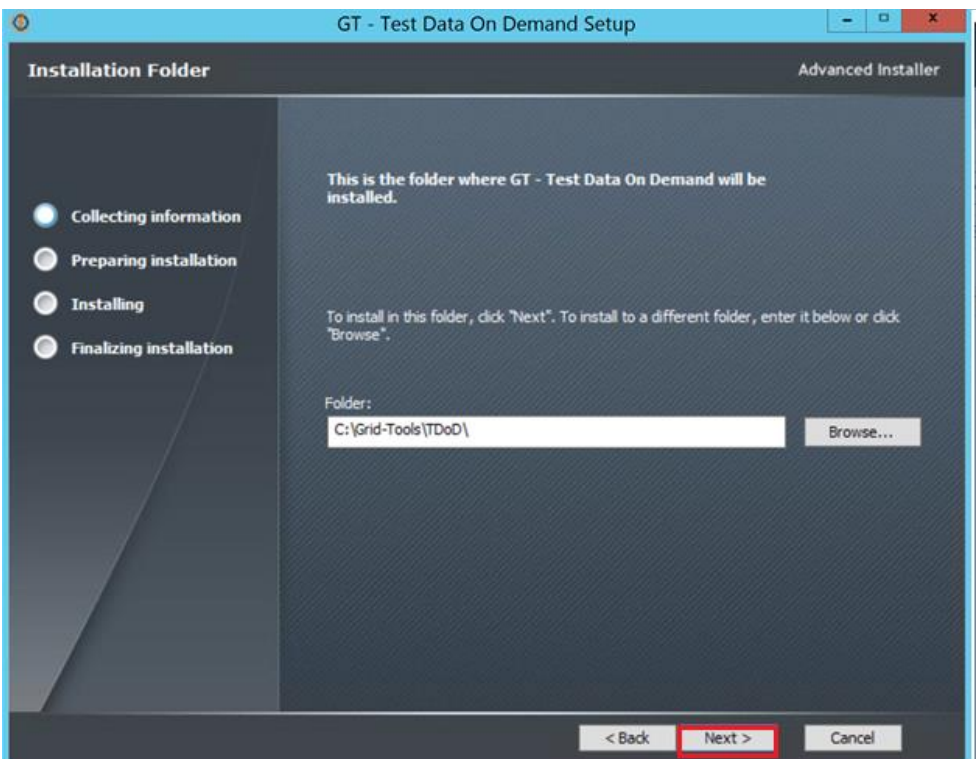

• Select "Install" to continue the installation

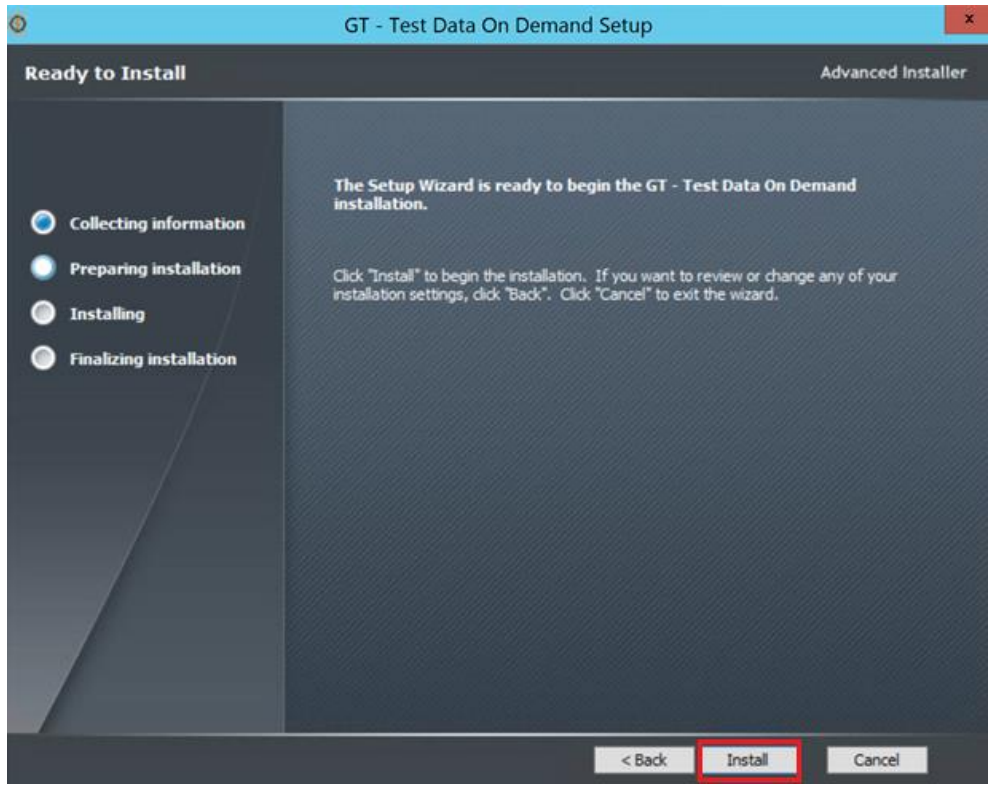

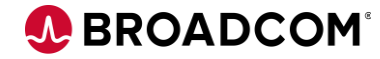

• Select "Finish" to complete the installation

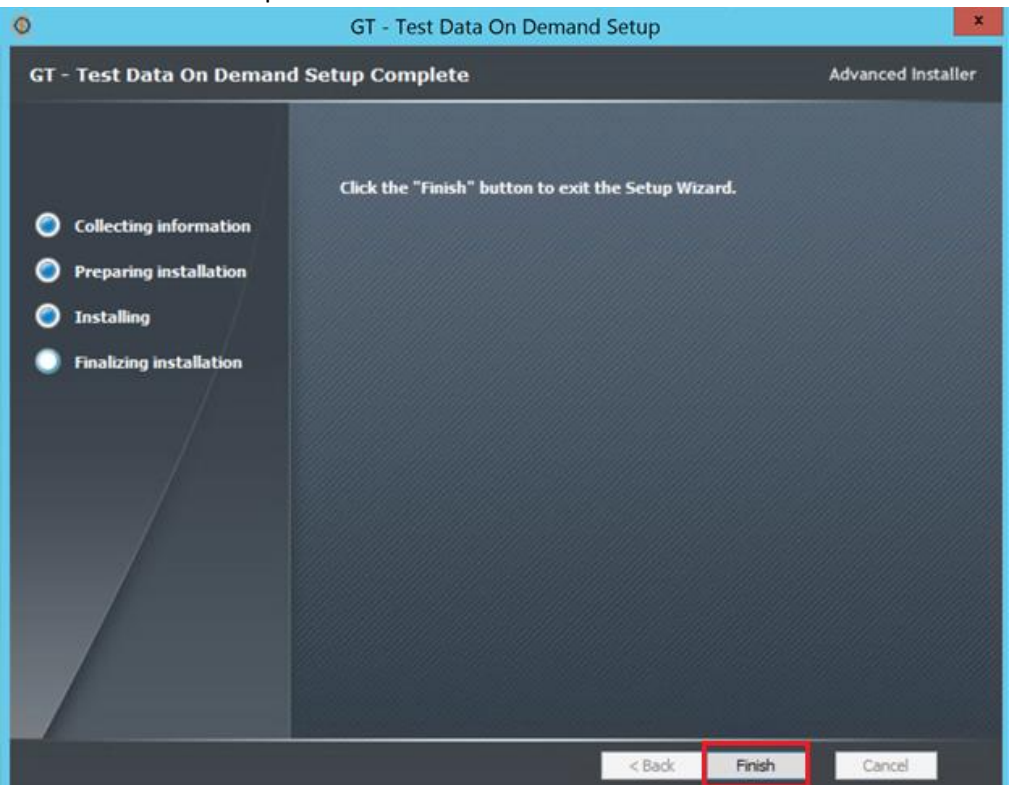

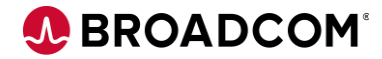

#### Fast Data Masker Install

• Select "Install" to continue the installation

| 🧿 FastDataMasker Setup                                            | <u>۵</u>             |
|-------------------------------------------------------------------|----------------------|
| Gild-Tools<br>FastDataMasker Setup                                |                      |
| Welcome to the FastDataMasker Setup<br>Wizard                     |                      |
| The Setup Wizard will install FastDataMasker on your<br>computer. |                      |
|                                                                   |                      |
|                                                                   | ast data             |
|                                                                   | 🥪 masker             |
|                                                                   |                      |
|                                                                   |                      |
| Click "Next" to continue.                                         |                      |
|                                                                   | < Back Next > Cancel |

• Select "Accept the License Agreement " and select "Next" to continue the installation

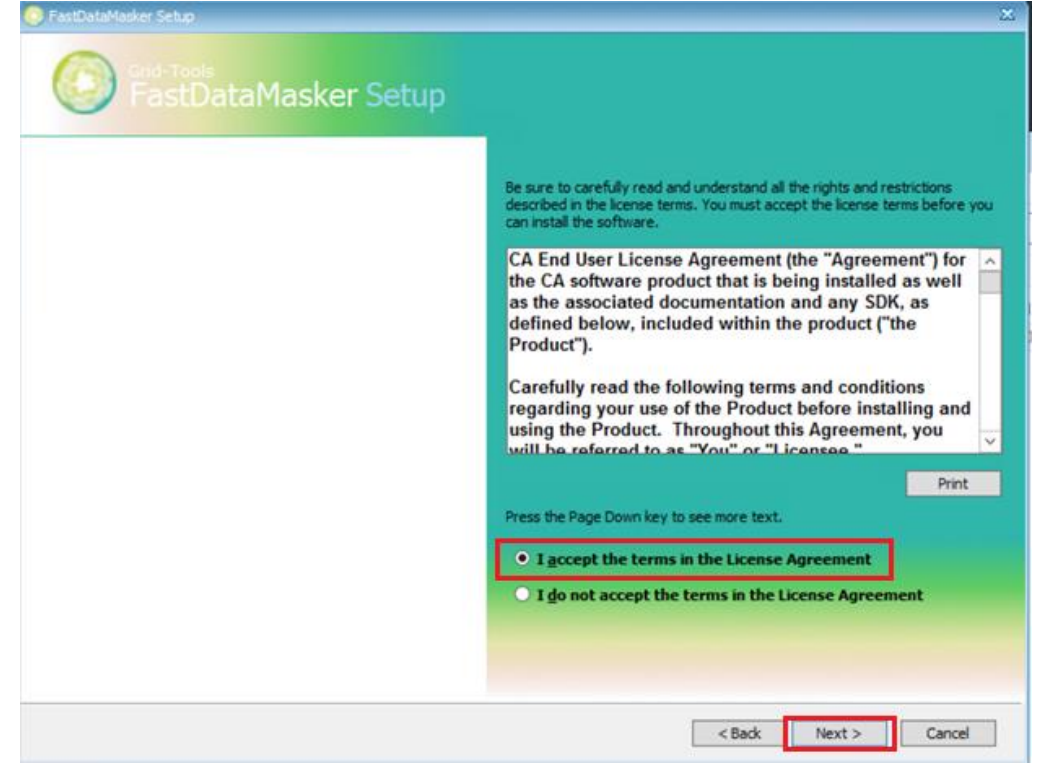

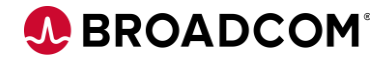

• Select "Install " to continue the installation

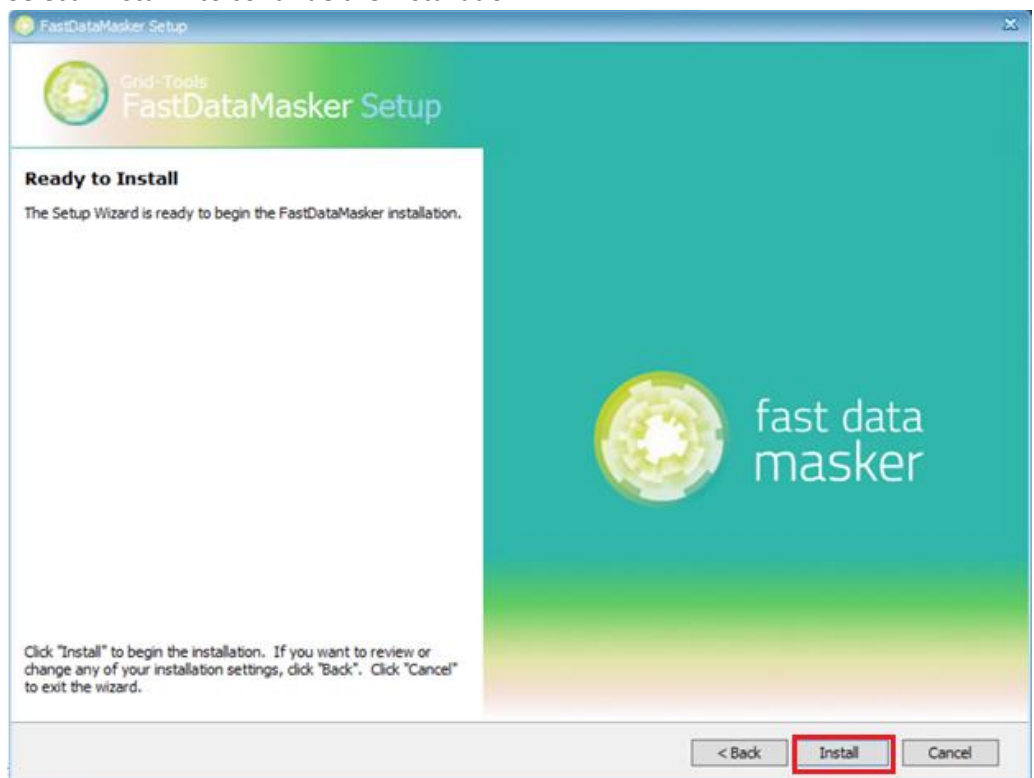

• Select "Finish" to complete the installation

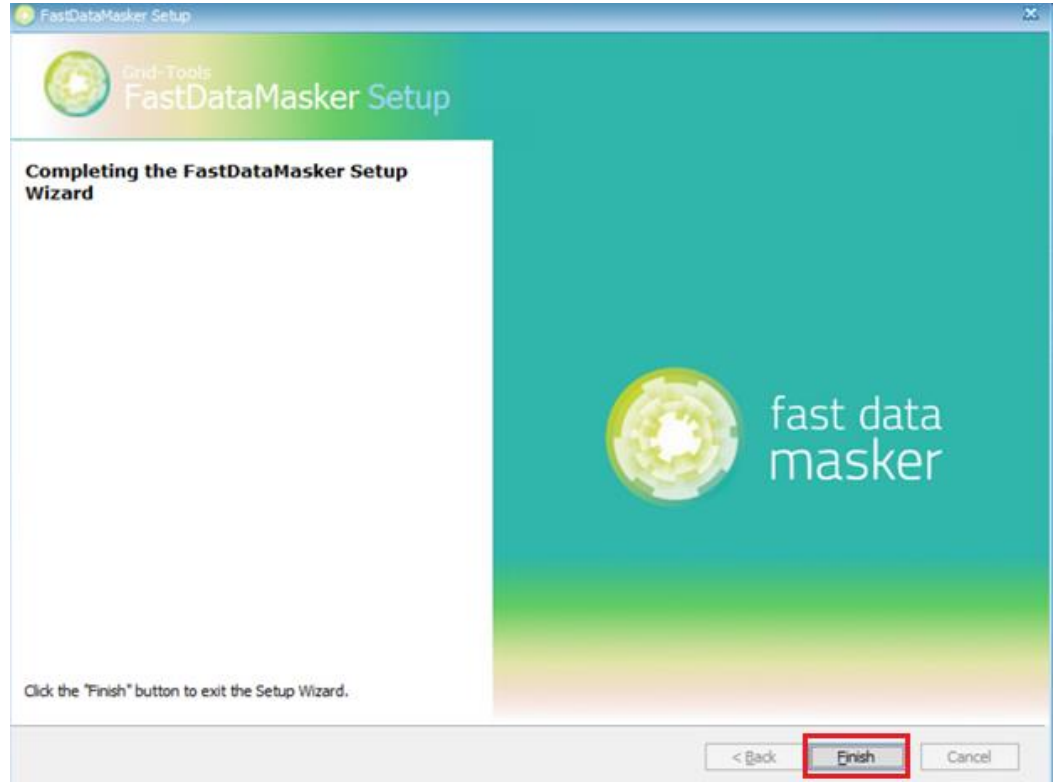

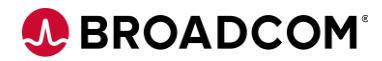

#### **Javelin Install**

• Select "Next" to continue the installation

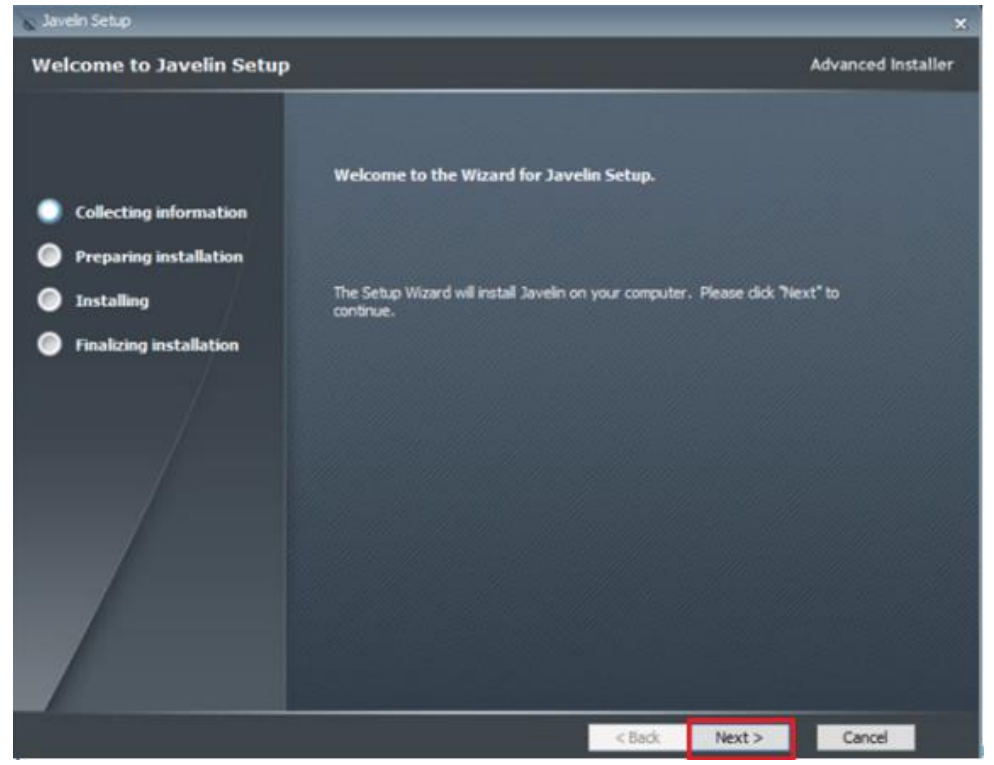

• Select "Next" to continue the installation

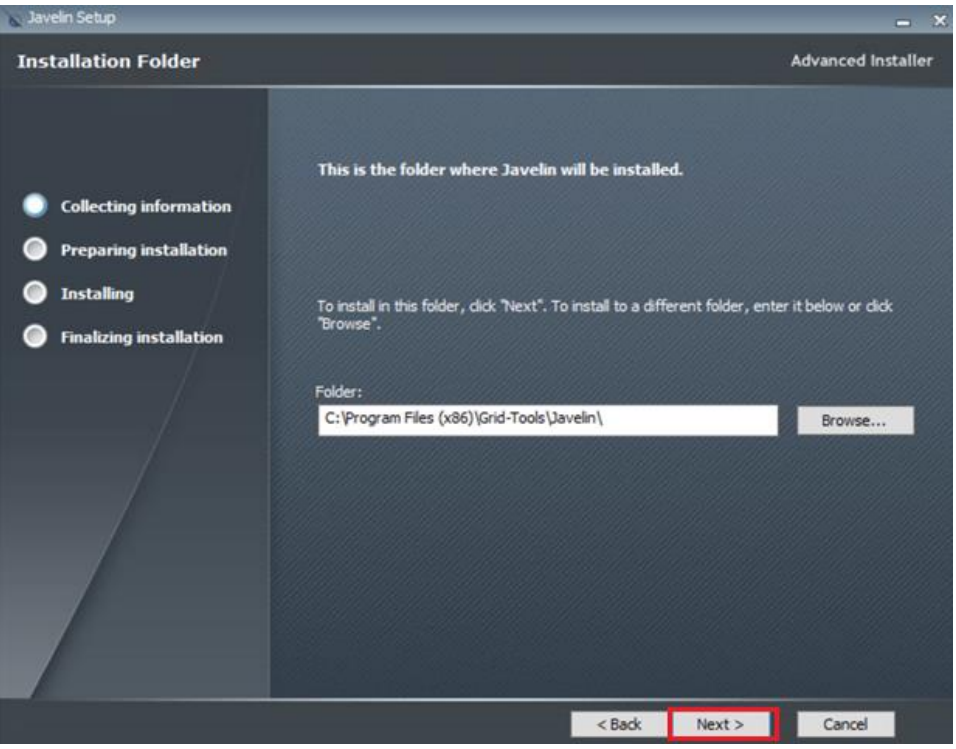

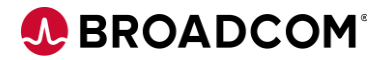

• Select "Install" to continue the installation

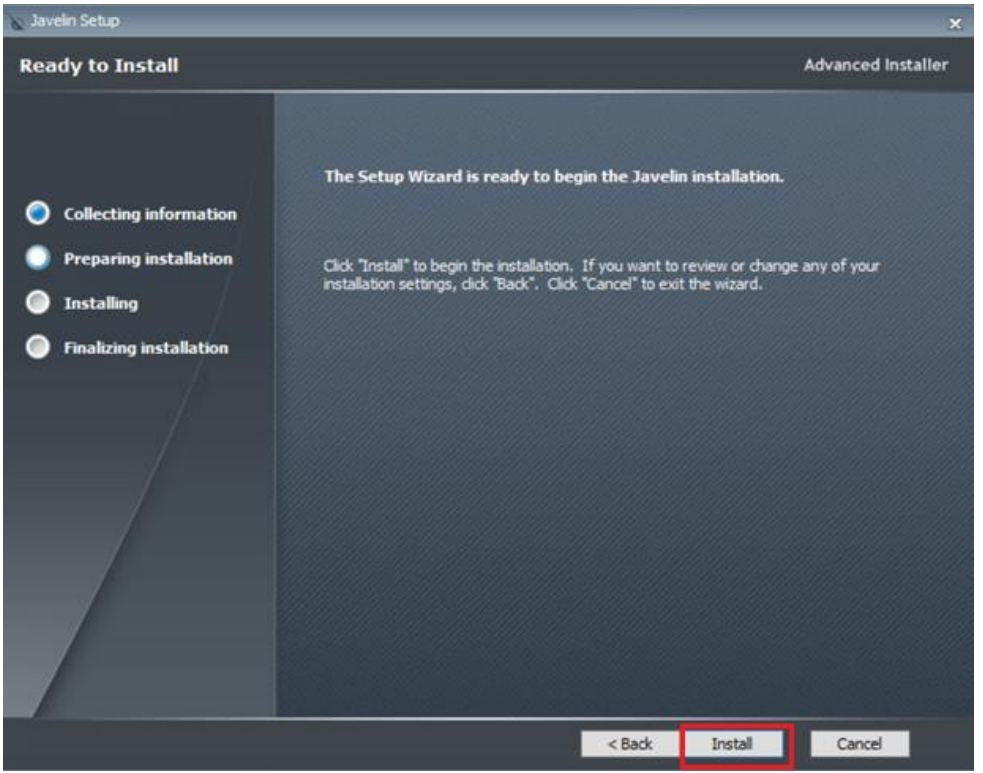

• Select "Finish" to complete the installation

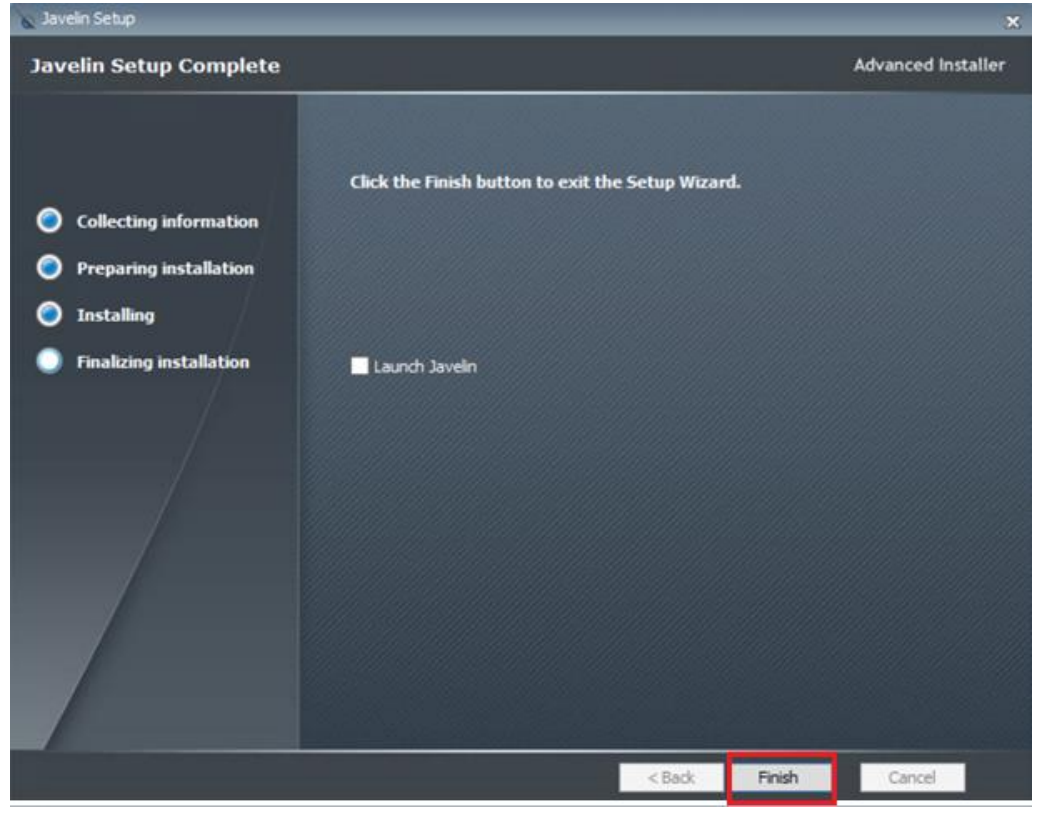

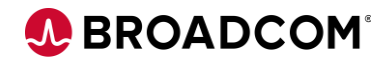

#### **GT Server Install**

• Select "Next" to continue the installation

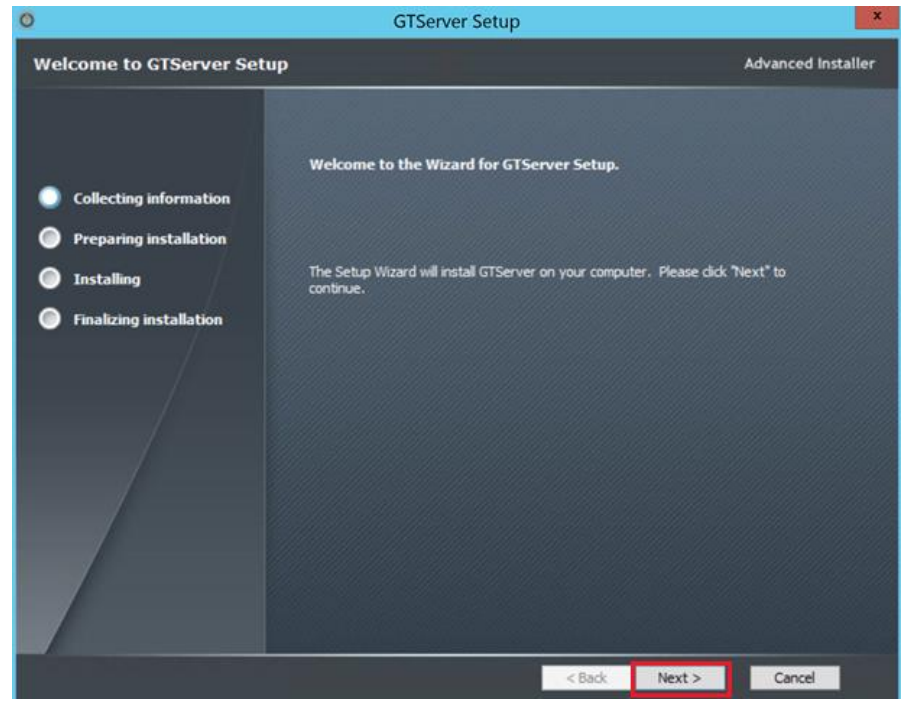

• Select "Next" to continue the installation

| 0                                                                          | GTServer Setup                                                                               | - • ×                |
|----------------------------------------------------------------------------|----------------------------------------------------------------------------------------------|----------------------|
| Installation Folder                                                        |                                                                                              | Advanced Installer   |
| <ul> <li>Collecting information</li> <li>Preparing installation</li> </ul> | This is the folder where GTServer will be installed.                                         |                      |
| <ul> <li>Installing</li> <li>Finalizing installation</li> </ul>            | To install in this folder, click "Next". To install to a different folder, entr<br>"Browse". | er it below or click |
|                                                                            | Folder:<br>C: \Grid-Tools \GTServer\                                                         | Browse               |
|                                                                            | < Back Next >                                                                                | Cancel               |

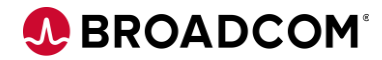

• Select "Install" to continue the installation

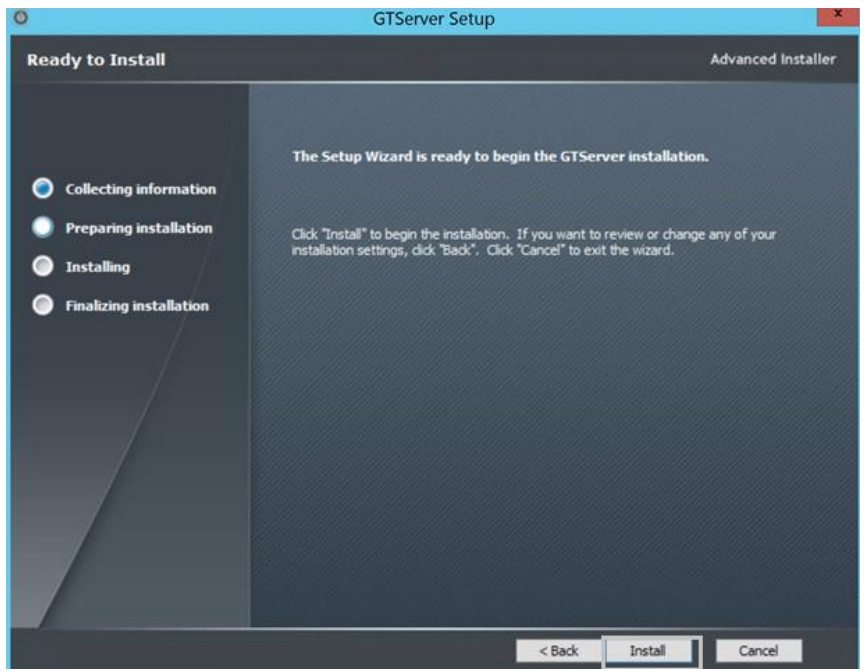

• Select "Finish" to complete the installation

| 0                       | GTServer Setup                      |              |        | ×                  |
|-------------------------|-------------------------------------|--------------|--------|--------------------|
| GTServer Setup Complete |                                     |              |        | Advanced Installer |
|                         |                                     |              |        |                    |
|                         | Click the "Finish" button to exit t | he Setup Wiz | ard.   |                    |
| Collecting information  |                                     |              |        |                    |
| Preparing installation  |                                     |              |        |                    |
| Installing              |                                     |              |        |                    |
| Finalizing installation |                                     |              |        |                    |
|                         |                                     |              |        |                    |
|                         |                                     |              |        |                    |
|                         |                                     |              |        |                    |
|                         |                                     |              |        |                    |
|                         |                                     |              |        |                    |
|                         |                                     |              |        |                    |
|                         |                                     |              |        |                    |
|                         |                                     | < Back       | Finish | Cancel             |

•

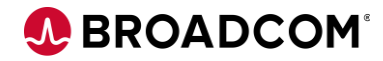

• Open the Datamaker , Right click and Run as Administrator

| Reyste lin                                                                                                    |     |
|----------------------------------------------------------------------------------------------------|-----|
| Feddram.                                                                                                    |     |
|                                                                                                    |     |
| Choose                                                                                                    |     |
| Open Open                                                                                                    |     |
| Open file location                                                                                                    |     |
| Troubleshoot compatibility                                                                                                    |     |
| Pin to Start                                                                                                    |     |
| Connect to the GTREP Profile                                                                                                    | ~   |
| Test Data Repository (4.8) log in for CA Test Data Manager - Datamaker                                                                                                    | ×   |
| Profile       User       Last Used As       Last Used       Database       Created       Modified         Image: Sa - gtrep       sa       Test Data Repository (4.8.0.5)       2020-02-03 gtrep       2019-10-28       2019-10-28 | 200 |
|                                                                                                    | Þ   |
|                                                                                                    |     |
| CA Test Data Manager - Datamaker User Logon                                                                                                    |     |
| Ødatamaker™                                                                                                    |     |
| User Name: Administrator                                                                                                    |     |

 $\bigcirc$ 

 $\checkmark$ 

Password : \*\*\*\*\*\*

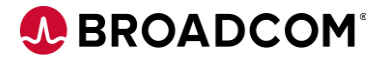

• Connect to the Source and Target Profiles

| 0 |                         | Dat                      | a Target and Data Source log | g in CA Test Data Manager - Datamaker                                 |
|---|-------------------------|--------------------------|------------------------------|-----------------------------------------------------------------------|
| 0 |                         | (                        | Ødata                        | maker™                                                                |
| 0 | ø                       | Profile                  | DBMS                         | Database                                                              |
| 7 |                         | sa - Travel_E Target     | SQL Server (ODBC)            | Travel_E                                                              |
|   | $\overline{\mathbf{v}}$ | sa - Travel Source       | SQL Server (ODBC)            | Travel                                                                |
|   |                         | Orders                   | SQL Server (DSN-Less ODBC)   | Driver={SQL Server Native Client 11.0};server=LVNTEST004655\MSSQLSERV |
|   |                         | sa - CreditCard Source   | SQL Server (ODBC)            | CreditCard                                                            |
|   |                         | sa - CreditCard_E Target | SQL Server (ODBC)            | CreditCard_E                                                          |
|   |                         | sa - Orders Source       | SQL Server (ODBC)            | Orders                                                                |
|   |                         | sa - Orders_E Target     | SQL Server (ODBC)            | Orders_E                                                              |
|   |                         | sa - Scramble            | SQL Server (ODBC)            | Scramble                                                              |
|   | Г                       | Travel                   | SQL Server (DSN-Less ODBC)   | Driver={SQL Server Native Client 11.0};server=LVNTEST004655\MSSQLSERV |
|   | 31                      | Connect                  | Get profiles from            |                                                                       |
|   |                         | Connect                  | Data Source  • Repository    |                                                                       |

### • Validate the version on the DataMaker

| CA Test Data Manager - Datamaker | _ 6 >                 |
|----------------------------------|-----------------------|
| Settings Window Help             |                       |
|                                  | 4.9.0.99 [S14] 4.8.20 |
|                                  |                       |
|                                  |                       |
|                                  |                       |

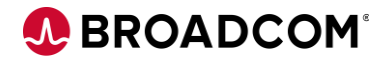

# Post Upgrade Process

Changing Portal Logs Directory: Link

Configuring the Telemetry: Link

# **Upgrade Validation**

**Note**: Common examples for validation are explained below, you can have your own validation process depending on your environment.

| Validation | Comment                                                                                                    |                                                                                                    |
|------------|----------------------------------------------------------------------------------------------------|----------------------------------------------------------------------------------------------------|
| 1          | Check the<br>Version of TDM<br>Portal -><br>Should match<br>the version of<br>the TDM Portal<br>Installer        | About CA Test Data Manager Portal<br>Version<br>4.9.0.12<br>Instance ID<br>ddf33805-efb1-4706-a8f9-3fc77a00b13f<br>Portfolio License Agreement (PLA)<br>Active                                                                                                    |
| 2          | Check the<br>Version of GT<br>DataMaker -><br>Should match<br>the version of<br>the <b>GTServer</b><br>Installer | CA Test Data Manager - Datamaker<br>Settings Window Help<br>4.9.0.99 [S14] 4.8.201<br>3                                                                                                    |
| 3          | Validate the<br>Projects in TDM<br>Portal and<br>DataMaker                                                       | Projects Test Data Data Target Data Source Security Data Subset Data F<br>Context: DataCatalog<br>Context: DataCatalog<br>DataCatalog<br>DataCatalog<br>DigitalSV_Integration<br>DigitalBank<br>DigitalBank<br>FindandReserve<br>JSON_Project<br>MaskingDemo<br>MaskingDemo<br>SOA - Example Project - Oracle<br>StoreFront - Example Project - Oracle<br>StoreFront - Example Project - Oracle<br>Training - Travel System - DB2<br>Training - Travel System - SQL Server<br>Training - Travel System - SQL Server<br>Travel_Demo |

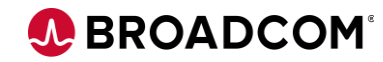

| 4 | Check the<br>Connection<br>Profiles                                      | <ul> <li>↓</li> <li>↓</li></ul> | Modeling<br>Data Masking<br>Pil Audit<br>Generators<br>Orchestration<br>Self Service Flows<br>Self Service Flows<br>Submitted Requests<br>My Reservations<br>My Clones<br>TDM | ★      | Source I<br>Source I<br>Cdd<br>Digl_b2<br>digibar<br>Digital<br>Digital<br>Medica<br>Order<br>Order<br>Travel | ection P<br>Profile: «None»<br>Name<br>nk_profile<br>& shredder<br>Bank_new<br>IankDB<br>re<br>e<br>E | Target Profiles<br>Target Profile:<br>D<br>D<br>D<br>d<br>d<br>M<br>0<br>0<br>1<br>T<br>τ | New PROFI<br>None><br>atabase Name<br>dd<br>gitBank_Shredder<br>gitalbank<br>ledicare<br>rders_<br>edicare<br>avel_e<br>avel_e | LE<br>Server<br>LVATESTC<br>localhost<br>localhost<br>localhost<br>localhost<br>LVATESTC<br>LVATESTC<br>LVATESTC<br>LVATESTC | 01182:1433<br>178<br>001182<br>001182<br>001182<br>001182<br>001182<br>001182 | DBMS<br>SQL Server<br>SQL Server<br>SQL Server<br>SQL Server<br>SQL Server<br>SQL Server<br>SQL Server<br>SQL Server |
|---|--------------------------------------------------------------------------|----------------------------------------------------------------------------------------------------|----------------------------------------------------------------------------------------------------|--------|----------------------------------------------------------------------------------------------------|----------------------------------------------------------------------------------------------------|-------------------------------------------------------------------------------------------|----------------------------------------------------------------------------------------------------|----------------------------------------------------------------------------------------------------|-------------------------------------------------------------------------------|----------------------------------------------------------------------------------------------------|
| 5 | Execute a<br>sample Publish<br>Job and it<br>should run<br>successfully. |                                                                                                    | Data Masking       Data Masking       PII Audit       Generators       Orchestration       Self Service Flow       Self Service Cata       Submitted Required                 | Data 1 | Manage                                                                                                    | r Portal<br>Subr<br>Requ<br>All Project<br>1D •<br>175<br>168<br>167<br>166                           | nitted<br>Jests<br>is<br>Publish_Tr.<br>Publish_Tr.<br>Publish_Tr.                        | Gener<br>Type<br>PUBLISH<br>PUBLISH<br>PUBLISH                                                                                 | ators<br>Status<br>Completed<br>Completed<br>Failed                                                                          | Project Name<br>DataCatalog<br>DataCatalog<br>DataCatalog<br>DataCatalog      | Submitted By<br>Administr<br>Administr<br>Administr                                                                  |

**Reference Documents:** 

- <u>Upgrade Documentation</u>
- Broadcom Support